# Canon

# РІХМА MP630 Руководство по началу работы Guida Rapida Посібник для початку роботи

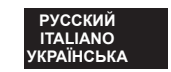

Перед началом использования аппарата прочитайте данное руководство. Держите его под рукой в качестве справочника. Assicurarsi di leggere il presente manuale prima di utilizzare il dispositivo e tenerlo a portata di mano per future consultazioni. Обов'язково прочитайте цей посібник перш ніж використовувати апарат. Зберігайте посібник у доступному місці для звертання в майбутньому.

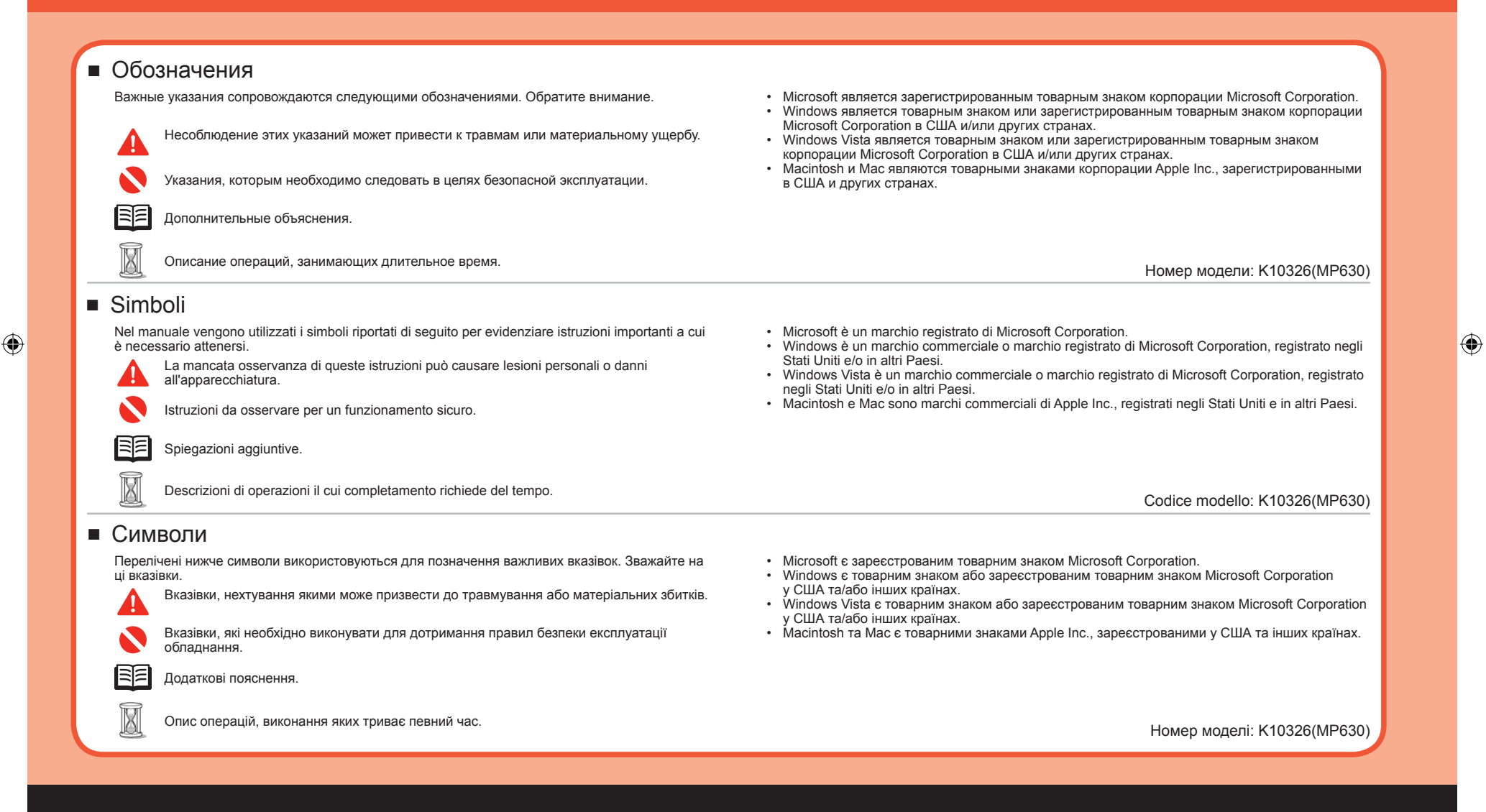

6/9/2008 11:36:51 AM

### Содержание Sommario Зміст

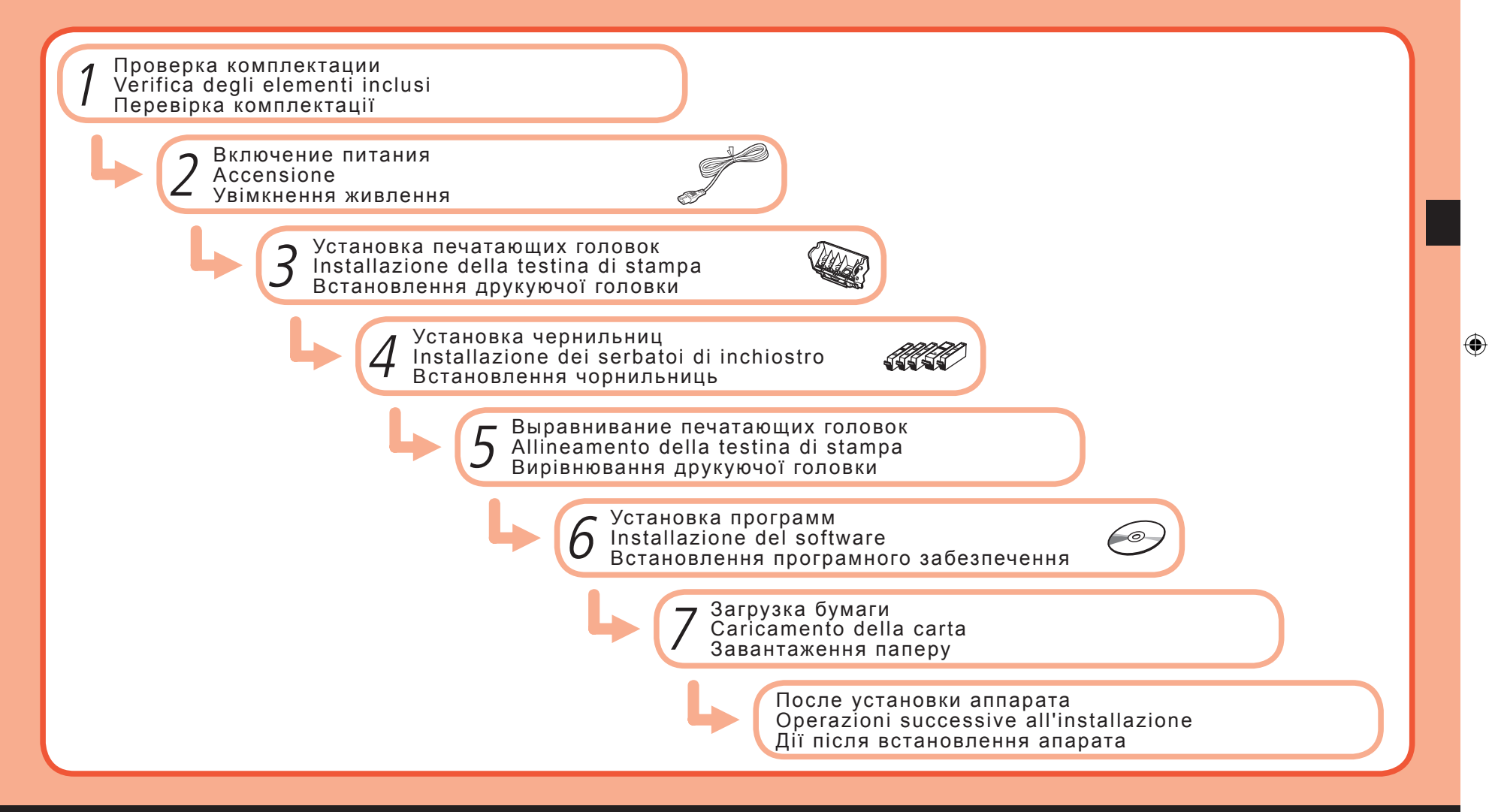

۲

1

### Проверка комплектации Verifica degli elementi inclusi Перевірка комплектації

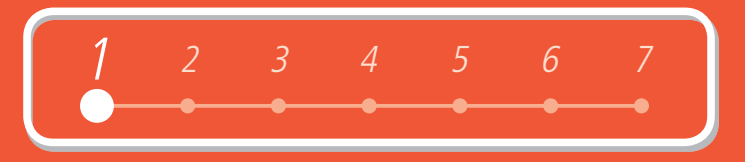

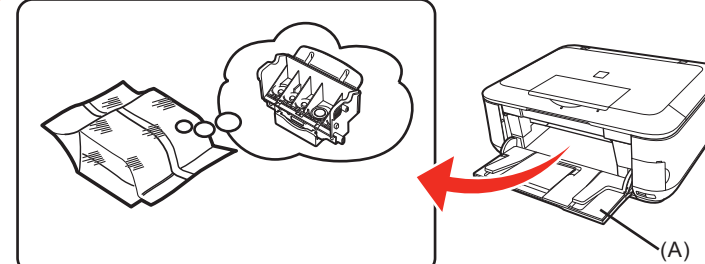

Печатающие головки находятся внутри лотка приема бумаги (А). Откройте лоток приема бумаги рукой и достаньте печатающие головки.

La testina di stampa si trova all'interno del vassoio di uscita della carta (A). Aprire il vassoio di uscita della carta con le mani e estrarre la testina di stampa.

Друкуюча головка розташована всередині лотка виведення паперу (А). Відкрийте лоток виведення паперу рукою та вийміть друкуючу головку.

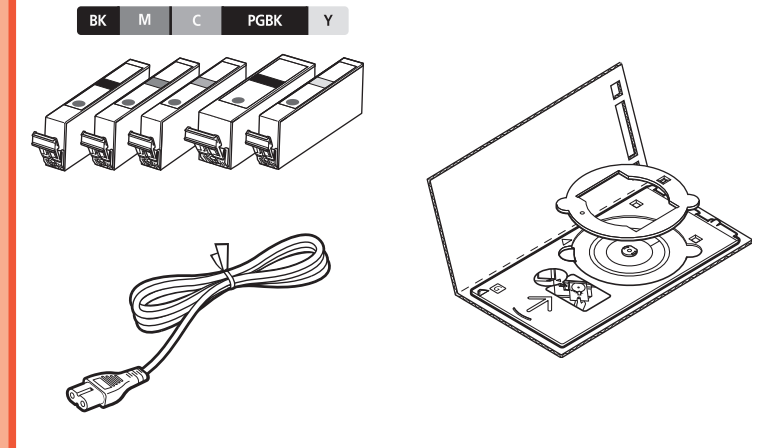

Руководства

- [Setup CD-ROM/Установочный компакт-диск] (включающий драйверы, приложения и электронные руководства)
- Гарантия
- Бумага МР-101 (для автоматического выравнивания печатающих головок)
- Manuali
- [Setup CD-ROM/CD-ROM di installazione] (contiene i driver, le applicazioni e i manuali a video)

Garanzia

Carta MP-101 (per l'allineamento automatico della testina di stampa)

Посібники

- [Setup CD-ROM/Компакт-диску з програмою установки] (який містить драйвери, прикладні програми та екранні посібники)
- Гарантія
- Папір MP-101 (для автоматичного вирівнювання друкуючої головки)

- Перед включением аппарата снимите все оранжевые ленты и защитные пленки.
- Prima di accendere il dispositivo, rimuovere i nastri arancione e tutti i fogli protettivi.
- Перш ніж увімкнути апарат, видаліть усі жовтогарячі стрічки та захисні аркуші.

- Для подсоединения аппарата к компьютеру необходим USB-кабель.
- · Per collegare il dispositivo al computer, è necessario utilizzare un cavo USB.
- Кабель USB використовується для підключення апарата до комп'ютера.

۲

2

( )

Включение питания Accensione Увімкнення живлення

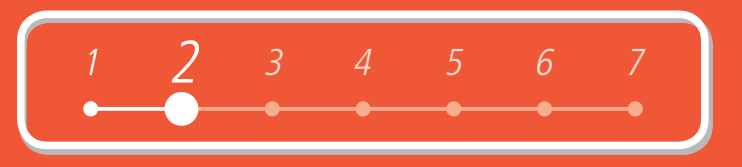

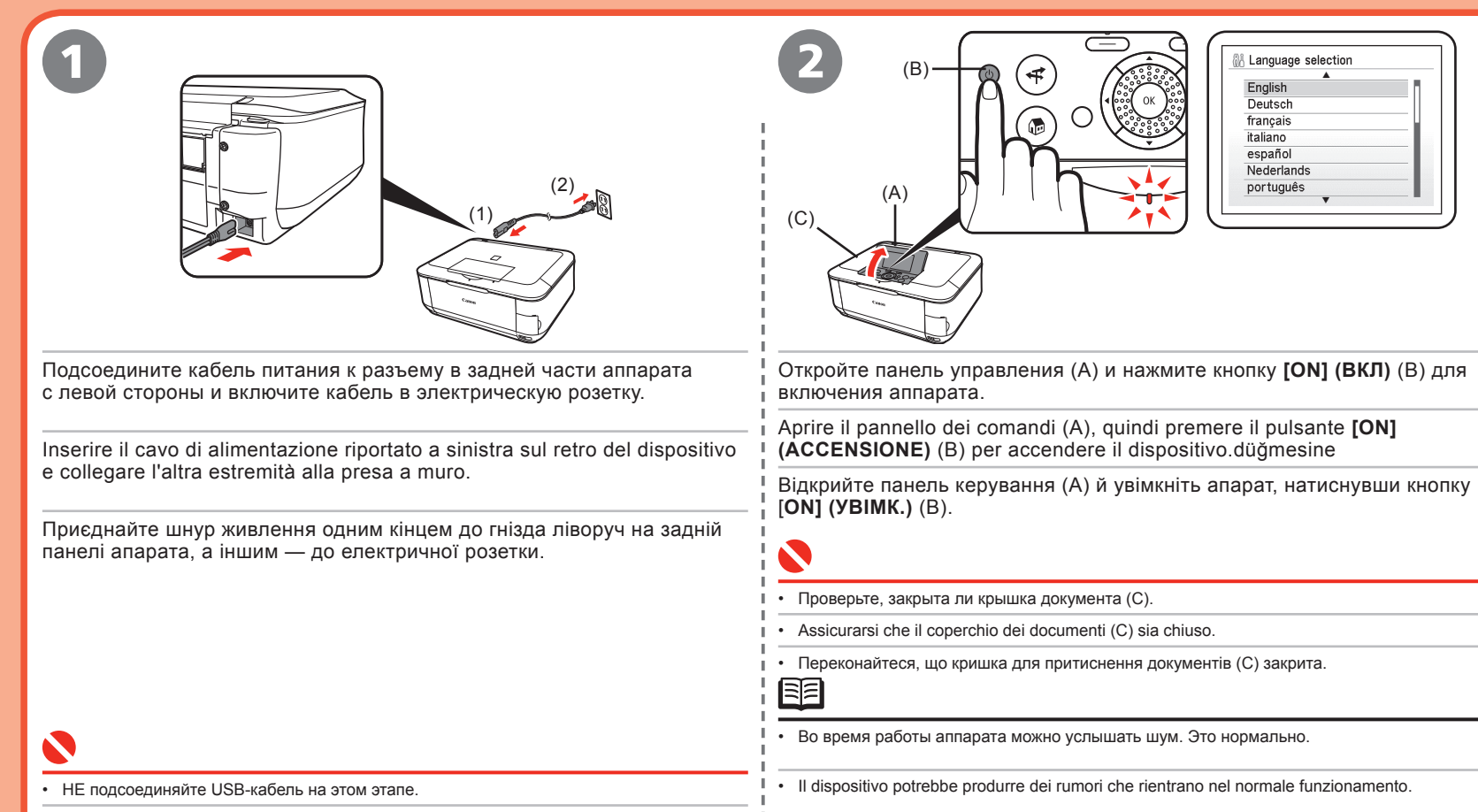

۲

- NON collegare il cavo USB in questa fase.
- НЕ приєднуйте кабель USB на цьому етапі.

3

( )

Можливо, з апарата почне лунати робочий шум. Це не є ознакою неполадки.

### Включение питания Accensione Увімкнення живлення

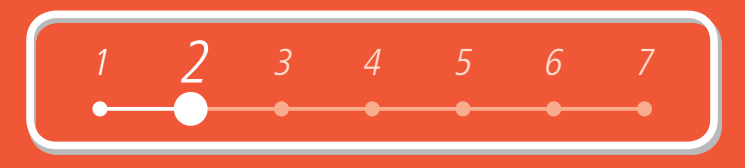

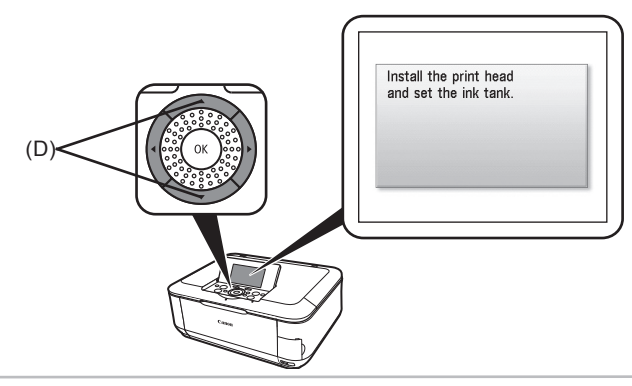

С помощью кнопок ▲ и ▼ (D) на панели управления выберите язык ЖК-дисплея, а затем нажмите кнопку [OK]. Отображается экран ожидания.

Utilizzare il pulsante 🔺 o 🔻 (D) sul pannello dei comandi per selezionare la lingua per il display LCD, quindi premere il pulsante **[OK]**. Viene visualizzata la schermata di standby.

۲

За допомогою кнопок 🔺 та 🔻 (D) на панелі керування виберіть мову для РК-дисплея, потім натисніть кнопку [OK]. Відобразиться екран стану очікування.

• Если на ЖК-дисплее отображается не тот язык, который нужен, нажмите кнопку [Back] (Назад) на панели управления для возврата на экран <Language selection> (Выбор языка).

• Se sul display LCD viene visualizzata una lingua diversa da quella desiderata, premere il pulsante [Back] (Indietro) sul pannello dei comandi per tornare alla schermata < Language selection> (Selezione lingue).

• Якщо на РК-дисплеї відображається небажана мова, натисніть кнопку [Back] (Назад) на панелі керування, щоб повернутися до екрана <Language selection> (Вибір мови).

#### 4

( )

Установка печатающих головок Installazione della testina di stampa Встановлення друкуючої головки

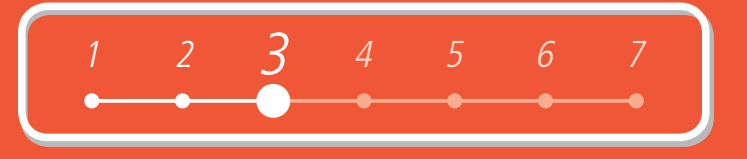

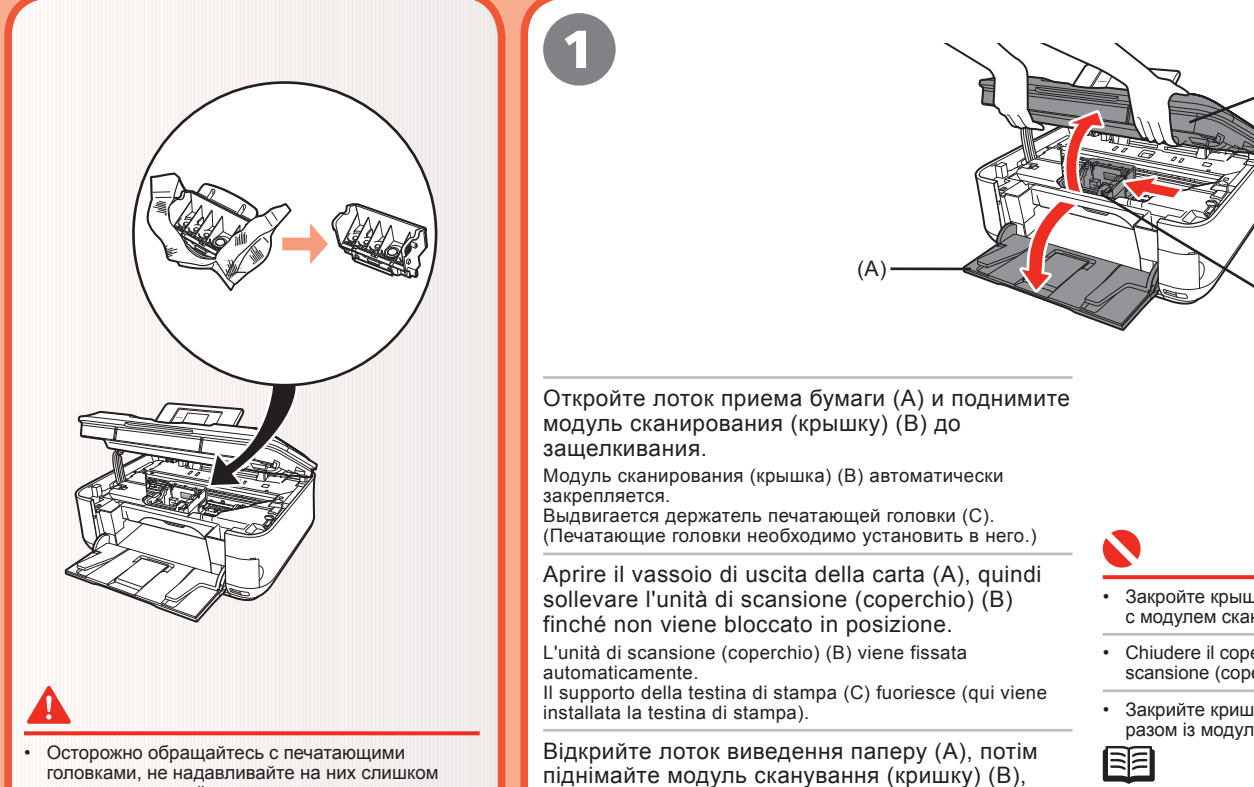

автоматично.

- сильно и не роняйте их. Manipolare la testina di stampa con cura, senza esercitare eccessiva pressione ed evitando di
- farla cadere. Поводьтеся з друкуючою головкою обережно.
- Не надавлюйте на неї з надмірним зусиллям та не допускайте її падіння.

#### шум. Это нормально.

- produce un rumore che rientra nel normale funzionamento.
- Під час руху тримач друкуючої головки шумить. Це не є ознакою неполадки.

5

 $( \bullet )$ 

۲

доки він не зафіксується на своєму місці.

Модуль сканування (кришка) (В) зафіксується

Назовні з'явиться тримач друкуючої головки (С).

Закройте крышку документа и поднимите ее вместе с модулем сканирования (крышкой). Chiudere il coperchio dei documenti e sollevarlo con l'unità di scansione (coperchio).

- Закрийте кришку для притиснення документів та підніміть її разом із модулем сканування (кришкою).
- Во время движения держателя печатающей головки слышен
- Durante lo spostamento il supporto della testina di stampa
- (У нього потрібно встановити друкуючу головку.)

### Установка печатающих головок Installazione della testina di stampa Встановлення друкуючої головки

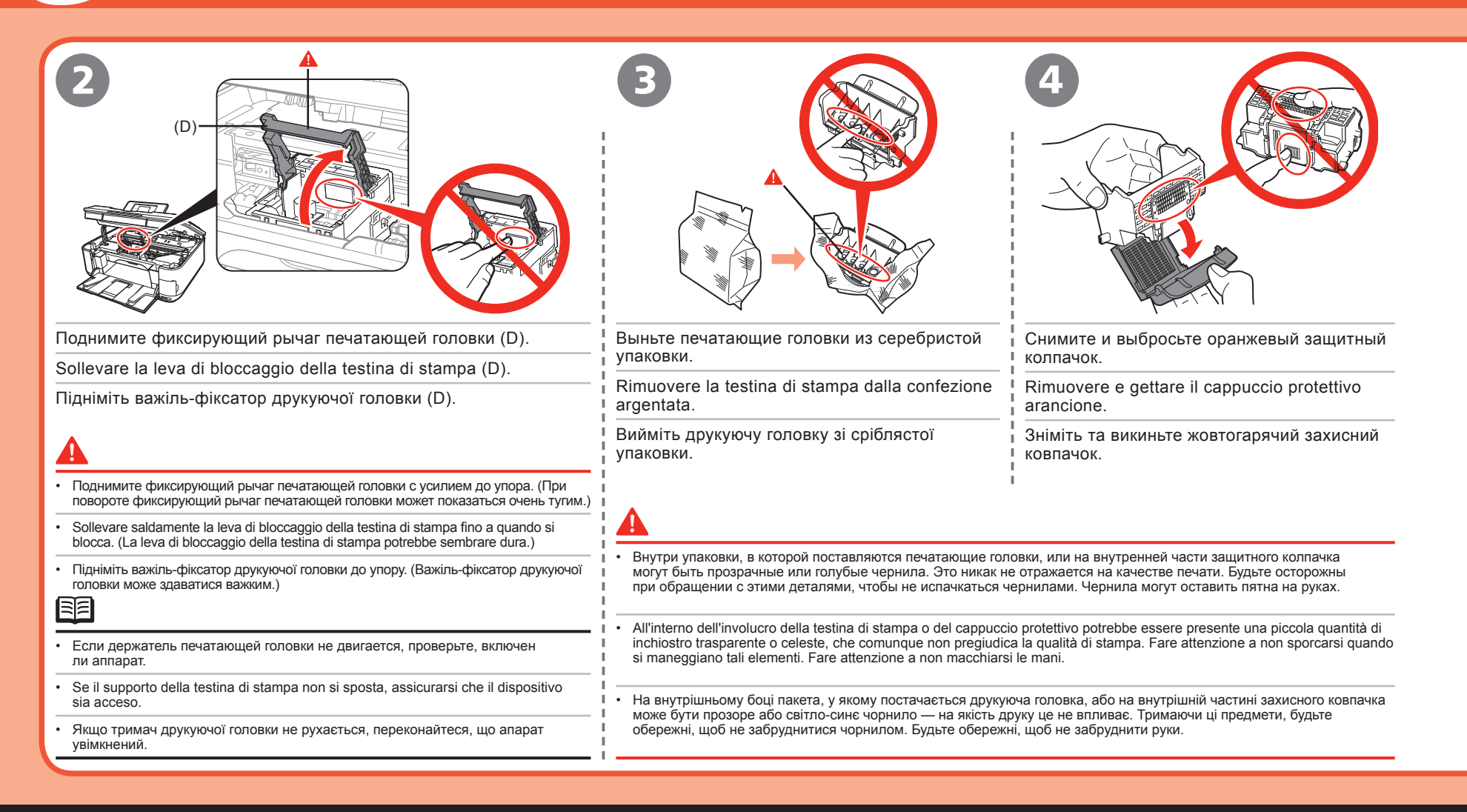

 $( \bullet )$ 

( )

| 1 | 2 | 3 | 4 | 5 | 6 | 7 |  |
|---|---|---|---|---|---|---|--|
| _ | • |   | • | • | • | • |  |

| Наклоните печатающие головки и установите их в держатель. Опустите фиксирующий рычаг печатающей головки (D) до упора.                                                                                                    |
|----------------------------------------------------------------------------------------------------|
| Inclinare la testina di stampa e inserirla in posizione. Abbassare completamente la leva di bloccaggio della testina di stampa (D).                                                                                                    |
| Нахиліть друкуючу головку і встановіть її на місце. Підніміть важіль-фіксатор друкуючої головки (D) до кінця.                                                                                                    |
| <ul> <li>Не ударяйте печатающие головки о края держателя.</li> <li>Проводите установку в помещении с хорошим освещением.</li> <li>Крепко держите фиксирующий рычаг печатающей головки и опускайте его осторожно.</li> <li>После установки не извлекайте печатающую головку без необходимости.</li> </ul>                                                                       |
| <ul> <li>Non urtare la testina di stampa contro i lati del supporto.</li> <li>Assicurarsi di effettuare l'installazione in un ambiente ben illuminato.</li> <li>Afferrare saldamente la leva di bloccaggio della testina di stampa e abbassarla delicatamente.</li> <li>Dopo aver installato la testina di stampa, non rimuoverla se non è strettamente necessario.</li> </ul> |
| <ul> <li>Не вдаряйте друкуючою головкою об бічні стінки тримача.</li> <li>Встановлюйте її тільки в умовах доброго освітлення.</li> <li>Натискаючи на тримач, обережно опустіть його.</li> <li>Встановивши друкуючу головку, не виймайте її без необхідності.</li> </ul>                                                                                                    |

### Установка чернильниц Installazione dei serbatoi di inchiostro Встановлення чорнильниць

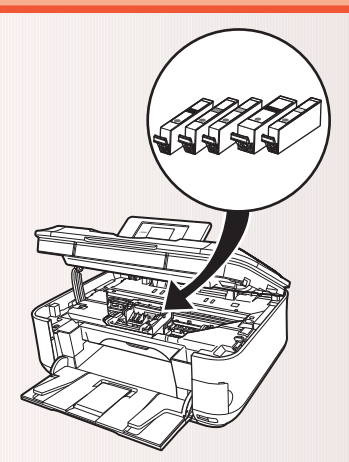

#### Δ

- Осторожно обращайтесь с чернильницами, не надавливайте на них слишком сильно и не роняйте их.
- Manipolare i serbatoi d'inchiostro con cura, senza esercitare eccessiva pressione ed evitando di farli cadere.
- Поводьтеся з чорнильницями обережно. Не надавлюйте на них із надмірним зусиллям та не допускайте їх падіння.

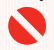

- Если держатель печатающей головки двигается вправо, закройте и снова откройте модуль сканирования (крышку).
- Используйте только чернильницы из комплекта поставки.
- Se il supporto della testina di stampa si sposta verso destra, chiudere e riaprire l'unità di scansione (coperchio).
- · Utilizzare i serbatoi d'inchiostro forniti.
- Якщо тримач друкуючої головки перемістився праворуч, закрийте та повторно відкрийте модуль сканування (кришку).
- Використовуйте тільки чорнильниці з комплекту постачання.

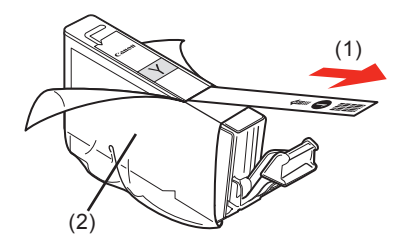

Потяните оранжевую ленту (1) в направлении стрелки, чтобы отклеить и полностью удалить защитную пленку (2).

Tirare il nastro arancione (1) nella direzione indicata dalla freccia per rimuovere la pellicola protettiva e il resto della pellicola (2) completamente.

Потягніть жовтогарячу стрічку (1) у напрямку стрілки, щоб зняти та повністю видалити захисну плівку (2).

( )

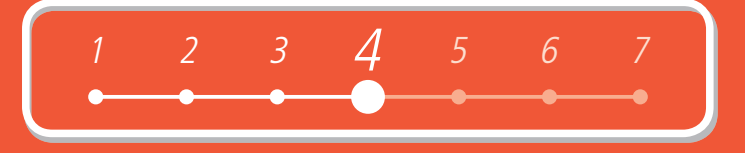

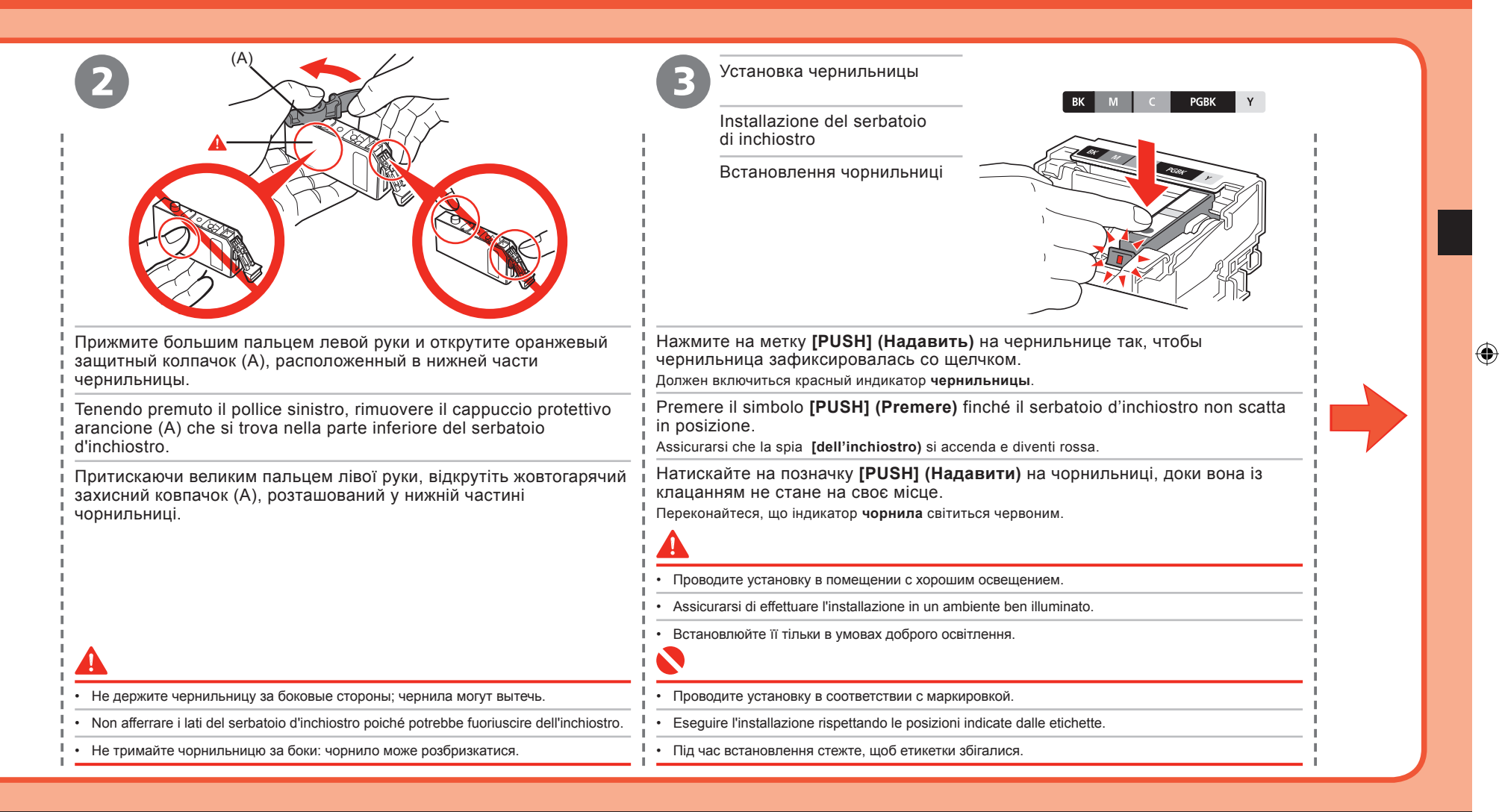

### Установка чернильниц Installazione dei serbatoi di inchiostro Встановлення чорнильниць

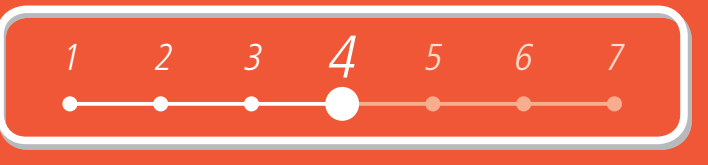

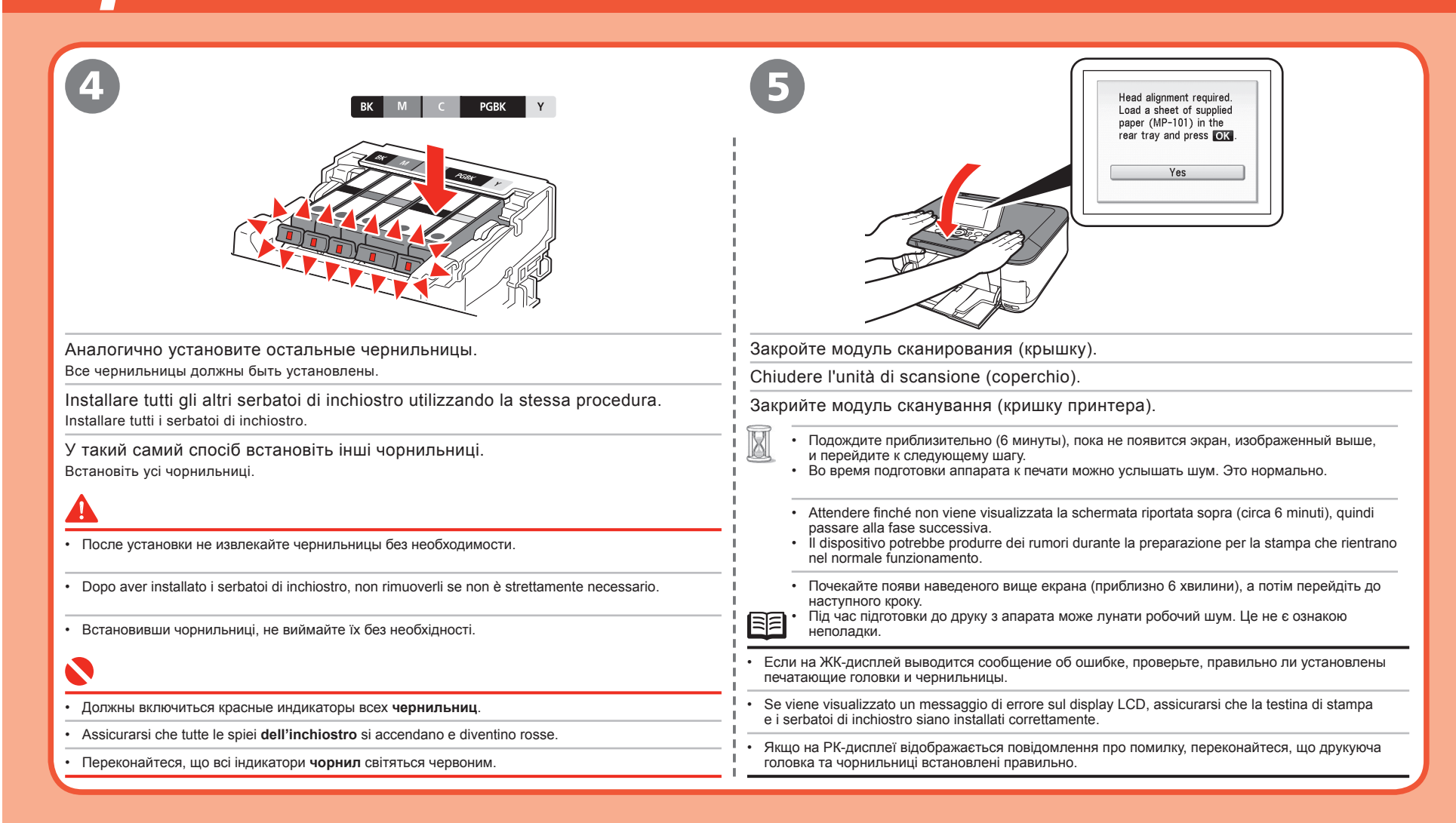

Выравнивание печатающих головок Allineamento della testina di stampa Вирівнювання друкуючої головки

۲

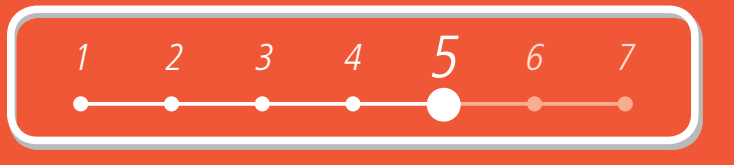

Для повышения качества печати выполните выравнивание печатающих головок. Эта операция занимает около 7 минут.

Для выравнивания используйте лист прилагаемой специальной бумаги (MP-101).

Allineare la testina di stampa per ottenere risultati di stampa migliori. Questa operazione richiede circa 7 minuti.

Per l'allineamento, utilizzare un foglio di carta speciale (MP-101) in dotazione.

Вирівнювання друкуючої головки покращує результати друку. Воно триває близько 7 хвилин. Для вирівнювання використовуйте аркуш спеціального паперу (MP-101), що входить у комплектацію.

| Откройте и выдвиньте упор для бумаги (А).                                                  | Сдвиньте направляющие для бумаги (В) к краям.                        |
|--------------------------------------------------------------------------------------------|----------------------------------------------------------------------|
| Aprire il supporto per la carta (A) ed estrarlo.                                           | Spostare le guide della carta (B) alle estremità di entrambi i lati. |
| Відкрийте підпору для паперу (А) та<br>витягніть її.                                       | Розсуньте обидва напрямники для паперу (В).                          |
|                                                                                            |                                                                      |
| <ul> <li>Удлинитель лотка приема бумаги (С) должен быть<br/>выдвинут.</li> </ul>           |                                                                      |
| <ul> <li>Assicurarsi che l'estensione del vassoio di uscita (C)<br/>sia aperta.</li> </ul> |                                                                      |
| <ul> <li>Переконайтеся, що подовжувач вивідного лотка (С)<br/>витягнуто.</li> </ul>        |                                                                      |

۲

Выравнивание печатающих головок Allineamento della testina di stampa Вирівнювання друкуючої головки

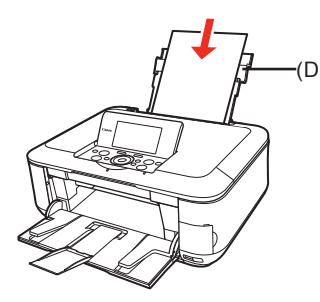

Загрузите лист прилагаемой специальной бумаги (МР-101) в задний лоток (D).

Caricare un foglio di carta speciale (MP-101) in dotazione nel vassoio posteriore (D).

Завантажте аркуш спеціального паперу з комплекту постачання (МР-101) у задній лоток (D).

- Для автоматического выравнивания печатающих головок можно использовать только прилагаемую специальную бумагу (MP-101).
- Бумагу МР-101 нельзя загружать из кассеты. Загрузите ее в задний лоток.
- У бумаги MP-101 есть лицевая и обратная стороны. Загрузите ее более светлой стороной вверх.
- Assicurarsi di utilizzare la carta speciale (MP-101) in dotazione per l'allineamento automatico della testina di stampa.
- La carta MP-101 non può essere prelevata dal cassetto. È necessario caricarla nel vassoio posteriore.
- La carta MP-101 dispone di fronte e retro. È necessario caricarla con il lato più bianco rivolto verso l'alto.
- Для автоматичного вирівнювання друкуючої головки використовуйте тільки спеціальний папір із комплекту постачання (MP-101).
- Папір МР-101 не можна подавати з касети. Завантажте його в задній лоток.
- Аркуші паперу МР-101 мають лицеву та зворотну сторони. Завантажте його білішою стороною догори.

- Подробные сведения см. в разделе «7 Загрузка бумаги» на стр. 29.
- Per ulteriori informazioni, consultare "7 Caricamento della carta" a pagina 29.
- Докладніше про це див. у розділі "7 Завантаження паперу" на стор. 29.

12

| 1 | 2 | 3 | 4 | 5 | 6 | 7  |
|---|---|---|---|---|---|----|
| - | • | • | • |   | • | -• |

| Head alignment required.<br>Load a sheet of supplied<br>paper (MP-101) in the<br>rear tray and press OK.<br>Yes                                                                            |   |  |  |  |
|----------------------------------------------------------------------------------------------------|---|--|--|--|
| Проверьте сообщение на ЖК-дисплее (Е) и нажмите кнопку <b>[ОК]</b> .                                                                                                    |   |  |  |  |
| Confermare il messaggio sul display LCD (E) e premere il pulsante [OK].                                                                                                    |   |  |  |  |
| Підтвердьте повідомлення на РК-дисплеї (Е) та натисніть кнопку <b>[ОК]</b> .                                                                                                    |   |  |  |  |
| • Выравнивание печатающих головок занимает около 7 минут. Дождитесь завершения печати образца и перейдите к следующему шагу.                                                               |   |  |  |  |
| L'allineamento della testina di stampa richiede circa 7 minuti. Attendere che venga stampato il motivo, quindi passare alla fase successiva.                                               |   |  |  |  |
| • Вирівнювання друкуючої головки триває приблизно 7 хвилини. Почекайте, поки зразок буде надрукований, потім перейдіть до наступного кроку.                                                |   |  |  |  |
| Подробные сведения о допустимых размерах и типах бумаги см. в разделе «Loading Paper/Загрузка бумаги» электронного руководства Основное руководство.                                       | _ |  |  |  |
| Per ulteriori informazioni sui tipi di supporto che è possibile utilizzare e sulle relative dimensioni, consultare "Loading Paper/Caricamento della carta" nel manuale a video Guida Base. |   |  |  |  |
| У Докладніше про формати та типи носіїв, які можна використовувати, див. у розділі "Loading Paper/Завантаження паперу" в екранному посібнику: Короткий посібник.                           |   |  |  |  |

Выравнивание печатающих головок Allineamento della testina di stampa Вирівнювання друкуючої головки

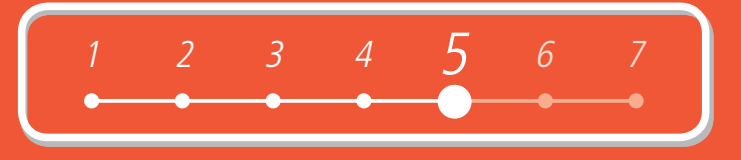

| 5                                                                                                    | CK Next<br>Load plain paper in the<br>cassette and press DK.                                                                                                    |  |  |
|----------------------------------------------------------------------------------------------------|----------------------------------------------------------------------------------------------------|--|--|
| Проверьте, соответствует ли напечатанный образец рисунку.                                                                                                    | Проверьте сообщение на ЖК-дисплее (Е), загрузите в кассету обычную бумагу<br>и нажмите кнопку <b>[OK]</b> .<br>На ЖК-дисплее отображается экран ожидания.                                                                                                    |  |  |
| Assicurarsi che venga stampato un motivo simile a quello riportato nell'illustrazione.                                                                                                    | Соnfermare il messaggio sul display LCD (E), quindi caricare della carta comune nel<br>cassetto e premere il pulsante <b>[OK]</b> .<br>Sul display LCD viene visualizzata la schermata di standby.<br>Підтвердьте повідомлення на РК-дисплеї (E), потім завантажте звичайний папір<br>у касету та натисніть кнопку <b>[OK]</b> .<br>На РК-дисплеї відобразиться екран стану очікування. |  |  |
| Переконайтеся, що надрукований зразок схожий на той, що наведений на ілюстрації.                                                                                                    |                                                                                                    |  |  |
|                                                                                                    |                                                                                                    |  |  |
| <ul> <li>Если на ЖК-дисплей выводится сообщение об ошибке, см. раздел «Troubleshooting/<br/>Устранение неисправностей» электронного руководства <i>Расширенное руководство</i>.</li> <li>Печать образца выполняется в черном и синем цветах.</li> </ul> |                                                                                                    |  |  |
| <ul> <li>Se sul display LCD viene visualizzato un messaggio di errore, consultare "Troubleshooting/<br/>Risoluzione dei problemi" nel manuale a video <i>Guida Avanzata</i>.</li> <li>Il motivo viene stampato in nero e blu.</li> </ul>                | Подробные сведения см. в разделе «7 Загрузка бумаги» на стр. 29.                                                                                                    |  |  |
| <ul> <li>Якщо на РК-дисплеї відобразилося повідомлення про помилку, ознайомтеся з розділом<br/>"Troublesbooting/Усучення непопадок" в екранному посібнику. Повний посібник.</li> </ul>                                                                  | Per ulteriori informazioni, consultare "7 Caricamento della carta" a pagina 29.                                                                                                    |  |  |
| • Зразок друкується з використанням чорного та синього чорнил.                                                                                                    | • Докладніше про це див. у розділі "7 Завантаження паперу" на стор. 29.                                                                                                    |  |  |

۲

### Установка программ Installazione del software Встановлення програмного

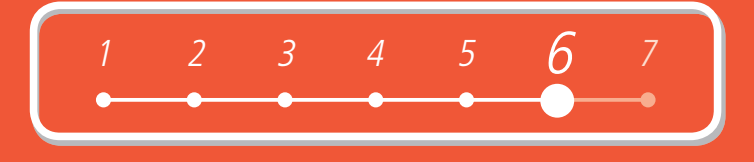

Для подключения аппарата к компьютеру необходимо скопировать (установить) на жесткий диск компьютера программы, включающие драйверы.

На следующих страницах изображены диалоговые окна операционных систем Windows Vista Ultimate Edition (далее «Windows Vista») и Mac OS X v.10.5.x.

Per utilizzare il dispositivo collegandolo a un computer, è necessario copiare (installare) il software contenente i driver sul disco rigido del computer.

Le schermate riportate di seguito si riferiscono al sistema operativo Windows Vista Ultimate Edition (di seguito denominato "Windows Vista") e Mac OS X v.10.5.x.

Щоб використовувати апарат, підключивши його до комп'ютера, на жорсткий диск комп'ютера необхідно скопіювати (встановити) програмне забезпечення, у тому числі драйвери. Екрани, зображені нижче, створені в операційних системах Windows Vista Ültimate Edition (далі "Windows Vista") та Mac OS X v.10.5.х.

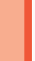

- Перед установкой закройте все приложения.
- Выполните вход с правами администратора (или члена группы администраторов).
- Во время установки не выполняйте смену пользователей.
- Во время установки может потребоваться перезагрузить компьютер. Следуйте указаниям, отображаемым на экране, нажмите кнопку IOKI и не извлекайте /Setup CD-ROM/Установочный компакт-диск/ в процессе перезагрузки.
- После перезагрузки установка продолжается с того места, на котором она была приостановлена.
- Операционные системы Mac OS 9, Mac OS X Classic и Mac OS X v.10.3.8 или более ранней версии не поддерживаются.
- Prima dell'installazione chiudere tutte le applicazioni in esecuzione.
- È necessario accedere come amministratore o come membro del gruppo Administrators.
- Non cambiare l'utente durante il processo di installazione.
- Potrebbe essere necessario riavviare il computer durante il processo di installazione. Seguire le istruzioni a video e fare clic su [OK]. Non rimuovere il [Setup CD-ROM/CD-ROM di installazione] durante il riavvio.
- L'installazione riprende dal punto in cui è stata interrotta quando è stato riavviato il computer.
- Non sono supportati gli ambienti Mac OS 9, Mac OS X Classic o Mac OS X v.10.3.8 o versioni precedenti.
- Перед встановленням закрийте всі запущені прикладні програми.
- Необхідно увійти до системи як адміністратор (або учасник групи адміністраторів).
- Не змінюйте користувачів у процесі встановлення.
- Можливо, у процесі встановлення знадобиться перезапустити комп'ютер. Виконуйте інструкції, що з'являтимуться на екрані, а потім клацніть [OK]. Під час перезапуску не виймайте [Setup CD-ROM/Компакт-диск із програмою встановлення]
- Після перезапуску встановлення продовжиться з місця, на якому воно призупинилося.
- Середовища Mac OS 9 та Mac OS X Classic, а також операційна система Mac OS X v.10.3.8 та попередніх версій не підтримуються.

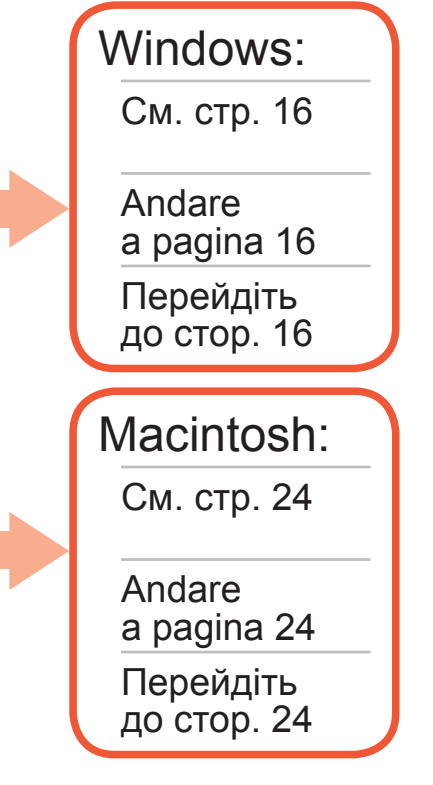

۲

15

 $( \bullet )$ 

### **Windows**

При появлении диалогового окна [Found New Hardware/Найдено новое оборудование] или [Found New Hardware Wizard/Mactep нового оборудования] выполните следующие действия:

Se viene visualizzata la schermata [Found New Hardware/Trovato nuovo hardware] o [Found New Hardware Wizard/Installazione guidata nuovo hardware]:

Якщо з'явився екран [Found New Hardware/Знайдено нове устаткування] або [Found New Hardware Wizard/Майстер нового устаткування]:

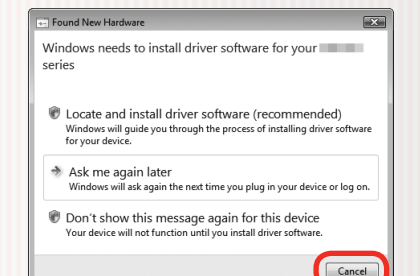

- Отсоедините USB-кабель от компьютера. Возможно, диалоговое окно закроется. В этом случае продолжайте с шага 1.
  - Rimuovere il cavo USB collegato al computer.

È possibile che la schermata venga chiusa. In tal caso, procedere da 🕦

Від'єднайте кабель USB, приєднаний до комп'ютера.

Можливо, екран щезне. У такому разі почніть із кроку 🕦

Чтобы закрыть диалоговое окно, нажмите кнопку [Cancel/Отмена].

Fare clic su [Cancel/Annulla] per uscire dalla schermata.

Клацніть [Cancel/Скасувати], щоб закрити екран.

Продолжайте с шага 🕕. 3

Procedere da 1

L

Почніть із кроку 1.

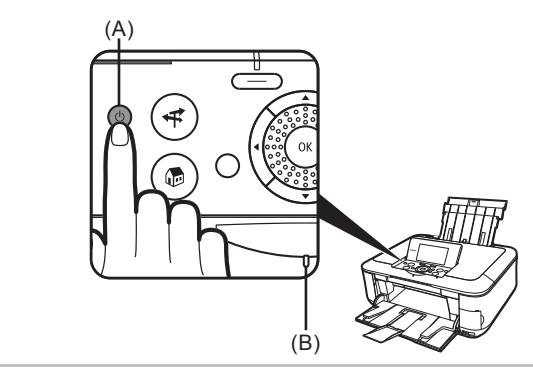

Нажмите кнопку [ON] (ВКЛ) (А), чтобы ВЫКЛЮЧИТЬ АППАРАТ. Premere il pulsante [ON] (ACCENSIONE) (A) per SPEGNERE IL DISPOSITIVO.

Натисніть кнопку [ON] (УВІМК.) (А), щоб ВИМКНУТИ АПАРАТ.

- В течение 30 секунд, пока аппарат отключается, может быть слышен шум. Убедитесь в том, что индикатор питания (В) перестал мигать.
- Il rumore prodotto dal dispositivo continua per circa 30 secondi finché non viene spento. Assicurarsi che la spia di ACCENSIONE (B) smetta di lampeggiare.
- Робочий шум лунатиме ще приблизно 30 секунд, доки апарат не вимкнеться. Переконайтеся, ٠ що індикатор ЖИВЛЕННЯ (В) припинив блимати

16

۲

( )

| •                                                                                                    |                                                                                                    |
|----------------------------------------------------------------------------------------------------|----------------------------------------------------------------------------------------------------|
|                                                                                                    | 1 2 3 4 5 <b>6</b> 7                                                                                                    |
| 2                                                                                                    | 3 Windows Vista                                                                                                    |
|                                                                                                    | Advarding     Div/CD-RW Drive (E) CANON_U     Div/CD-RW Drive (E) CANON_U     Advard do this for otherwise and games     Diverse Indexed rate     Diverse Indexed rate     Diverse Indexed rate     Diverse Indexed     Diverse Indexed     Set Aduct/Diverse Indexed |
| Включите компьютер и установите <i>[Setup CD-ROM/Установочный компакт-диск]</i> в дисковод для компакт-дисков.<br>Должна автоматически запуститься программа установки.                                                                                                    | В диалоговом окне [AutoPlay/Автозапуск]<br>нажмите [Run Msetup4.exe/Запуск<br>Msetup4.exe]                                                                                                    |
| Accendere il computer, quindi inserire il [Setup CD-ROM/CD-ROM di installazione] nell'unità CD-ROM.                                                                                                    | Nella schermata [AutoPlay] vigualizzata                                                                                                    |
| Увімкніть комп'ютер та вставте <i>[Setup CD-ROM/Компакт-диск із програмою встановлення]</i> у пристрій читання компакт-дисків.                                                                                                    | fare clic su [Run Msetup4.exe/Esegui<br>Msetup4.exe].                                                                                                    |
| Перейдите к шагу (3).<br>Windows Vista<br>Перейдіть до кроку (3).<br>Перейдите к шагу (5).                                                                                                    | Якщо з'явився екран [AutoPlay/<br>Автовідтворення], клацніть [Run<br>Msetup4.exe/Запустити Msetup4.exe].                                                                                                    |
| <ul> <li>Windows XP/2000 Аndare al passo .</li> <li>Перейдіть до кроку .</li> <li>Если программа не запускается автоматически, дважды щелкните значок компакт-диска в компьютере. При отображении</li> </ul>                                                                            |                                                                                                    |
| содержимого компакт-диска дважды щелкните [MSETUP4.EXE].  • Se il programma non viene avviato automaticamente, fare doppio clic sull'icona del CD-ROM sul computer. Quando viene visuell'arte il contenuto del CD-ROM fare doppio clic sull'icona del CD-ROM sul computer. Quando viene |                                                                                                    |
| <ul> <li>изиалидато п соптепито del CD-ROM, таге доррго сле зи [изет ОР4.EXE].</li> <li>Якщо програма не запустилася автоматично, двічі клацніть піктограму компакт-диска на комп'ютері. Коли відобразиться вміст компакт-диска, двічі клацніть файл [MSETUP4.EXE].</li> </ul>          |                                                                                                    |

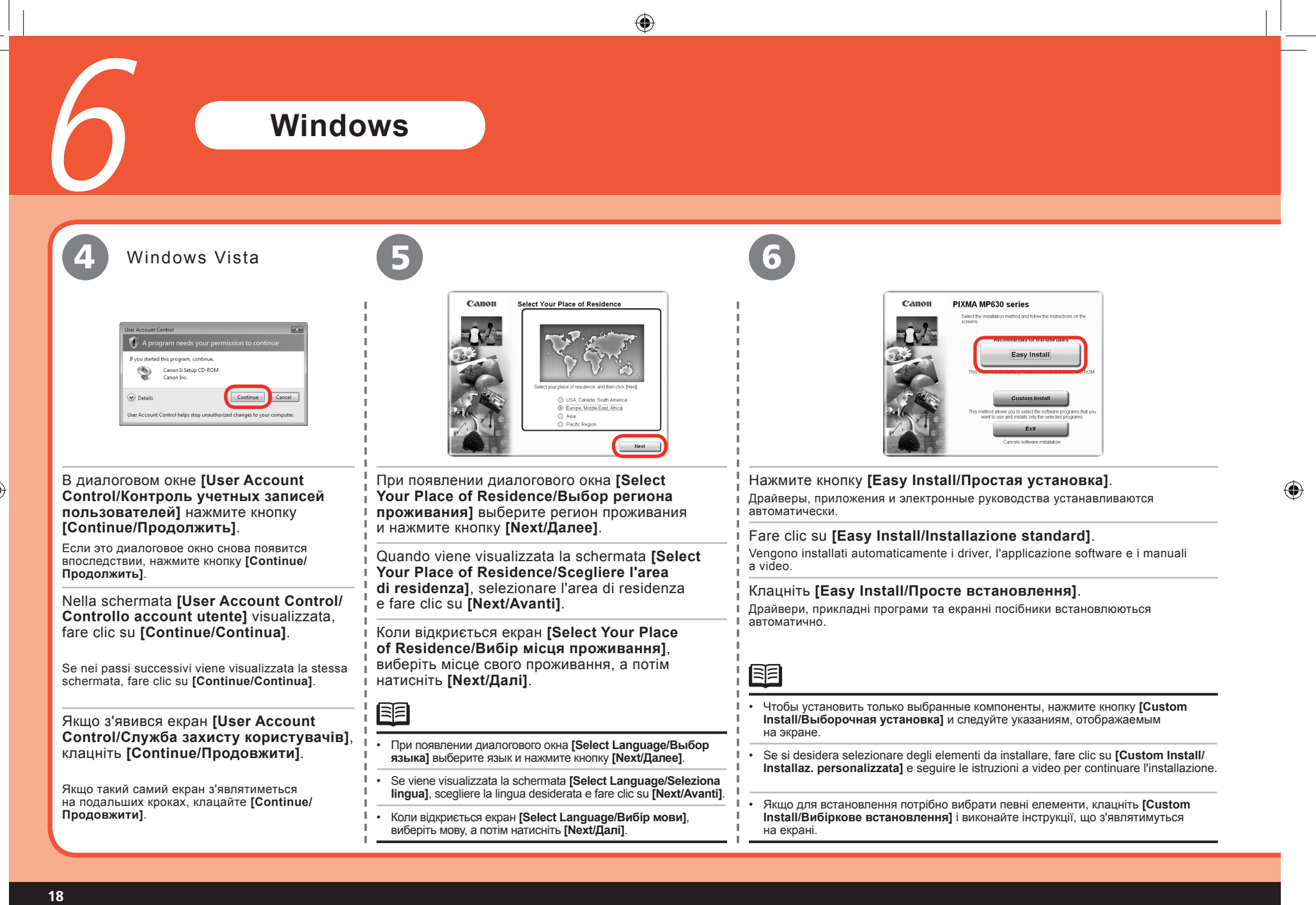

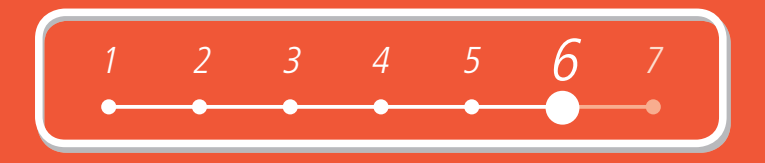

| Такимите кнопку [Install/Ycraнoвить].         Нажедите указатель на элемент для просмотра описания.         Fare clic su [Install/Installa].         Portare il cursore sugli elementi per cui si desidera visualizzare la spiegazione.         Клацніть [Install/Bcraнoвить].         Для відображення пояснень наводьте курсор на відповідні пункти. | <image/> <page-header>         Image: Set in the set of the set of the set</page-header> |
|----------------------------------------------------------------------------------------------------|----------------------------------------------------------------------------------------------------|
|----------------------------------------------------------------------------------------------------|----------------------------------------------------------------------------------------------------|

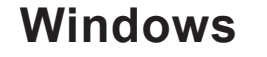

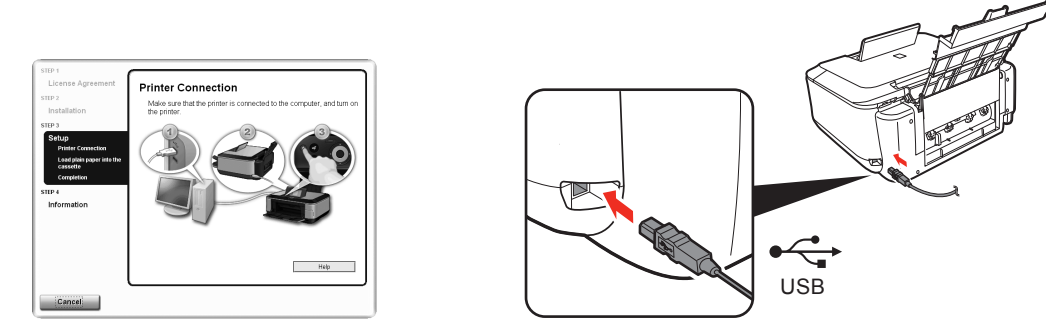

При появлении диалогового окна [Printer Connection/Подключение принтера] подключите USB-кабель к компьютеру, затем к аппарату, а затем ВКЛЮЧИТЕ АППАРАТ.

Quando viene visualizzata la schermata [Printer Connection/Connessione stampante], collegare un'estremità del cavo USB al computer e l'altro al dispositivo, quindi ACCENDERE IL DISPOSITIVO.

Коли з'явиться екран [Printer Connection/Підключення принтера], приєднайте один кінець кабелю USB до комп'ютера, інший — до апарата, а потім УВІМКНІТЬ АПАРАТ.

После распознавания аппарата на экране компьютера отображается сообщение.
 Если вы не можете перейти к следующей операции в течение 10 минут, нажмите кнопку [Help/Cправка] и проверьте сообщение.

- Quando il dispositivo viene riconosciuto dal computer, sullo schermo viene visualizzato un messaggio.
- · Se dopo 10 minuti non si riesce a passare alla procedura successiva, fare clic su [Help/Aiuto] e confermare il messaggio.
- Коли комп'ютер розпізнає апарат, на екрані з'явиться повідомлення.
- Якщо протягом 10 хвилин перейти до наступної процедури не вдасться, клацніть [Help/Довідка] та підтвердьте повідомлення.

- Порт USB расположен в задней части аппарата справа.
- · La porta USB si trova sul lato destro sul retro del dispositivo.
- Порт USB розташований праворуч на задній панелі апарата.

20

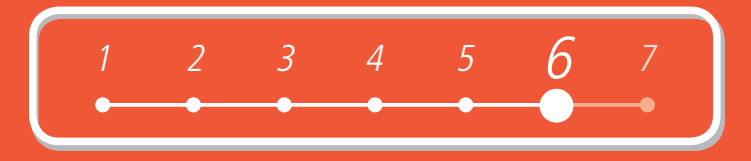

| 10                                                                                                    | 1                                                                                                    |
|----------------------------------------------------------------------------------------------------|----------------------------------------------------------------------------------------------------|
| Image: Construction of the case of the case of th | Image: construction of the state of the state of th |
|                                                                                                    |                                                                                                    |
| <ul> <li>Подробные сведения см. в разделе «7 Загрузка бумаги» на стр. 29.</li> <li>Век ulteriori informazioni, сопринета "Z Corigomento della casta" o pagine 20.</li> </ul>                                                                                                    |                                                                                                    |
| Per uiteriori informazioni, consultare "7 Caricamento della carta" a pagina 29.                                                                                                    |                                                                                                    |
| <ul> <li>Докладніше про це див. у розділі "7 Завантаження паперу" на стор. 29.</li> </ul>                                                                                                    | .:                                                                                                    |

### Windows

12

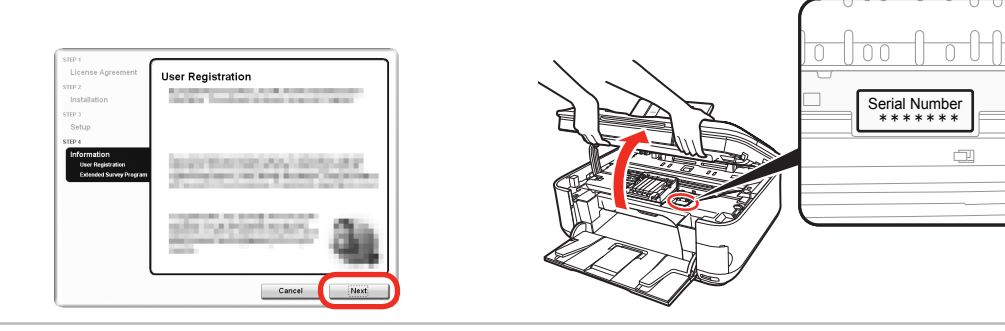

۲

#### Нажмите кнопку [Next/Далее].

Если компьютер подключен к Интернету, отображается страница регистрации пользователя. Для регистрации аппарата следуйте указаниям, отображаемым на экране. Потребуется ввести серийный номер, указанный внутри аппарата.

#### Fare clic su [Next/Avanti].

Se si è collegati a Internet, viene visualizzata la pagina di registrazione utente. Per registrare il prodotto, seguire le istruzioni a video. È necessario disporre del numero di serie del prodotto che si trova all'interno del dispositivo.

#### Клацніть [Next/Далі].

Якщо встановлено підключення до Інтернету, відкриється сторінка реєстрації користувача. Щоб зареєструвати свій виріб, виконуйте інструкції, що з'являтимуться на екрані. Для цього необхідно буде вказати серійний номер виробу, зазначений всередині апарата.

# Чтобы зарегистрировать аппарат позднее, нажмите кнопку [Cancel/Отмена]. Можно запустить функцию регистрация пользователя с помощью меню [Solution Menu]. Подробные сведения см. в разделе «Solution Menu» на стр. 34. Диалоговое окно [User Registration/Perистрация пользователя] отображается только при выборе значений [Europe, Middle East, Africa/ Европа, Ближний Восток, Африка] в диалоговом окне [Select Your Place of Residence/Выбор региона проживания]. Per сезеците la registratione successivamente, fore die su [Cancel/Appulla]. La registratione utente può essere avviata dell'icena [Solution Menu].

- Необходимо подключение к Интернету. (Может взиматься плата за подключение.)
- È necessaria una connessione Internet (comporta il pagamento di una tariffa).
- Необхідно встановити підключення до Інтернету. (За підключення стягується оплата.)
- Per eseguire la registrazione successivamente, fare clic su [Cancel/Annulla]. La registrazione utente può essere avviata dall'icona [Solution Menu]. Per ulteriori informazioni, consultare "Solution Menu" a pagina 34.
- La schermata [User Registration/Registrazione utente] Viene visualizzata solo quando viene selezionata l'opzione [Europe, Middle East, Africa/ Europa, Medio Oriente, Africa] nella schermata [Select Your Place of Residence/Scegliere l'area di residenza].
- Щоб зареєструватися пізніше, клацніть [Cancel/Скасувати]. Реєстрацію користувача можна запустити за допомогою піктограми [Solution Menu]. Докладніше про це див. у розділі "Solution Menu" на стор. 34.
   Вікно [User Registration/Реєстрація користувача] відобразиться, тільки якщо на екрані [Select Your Place of Residence/Вибір місця
- Вікно [User Registration/Ресстрація користувача] відобразиться, тільки якщо на екрані [Select Your Place of Residence/Вибір місця проживання] вибрано [Europe, Middle East, Africa/Європа, Близький Схід, Африка].

22

( )

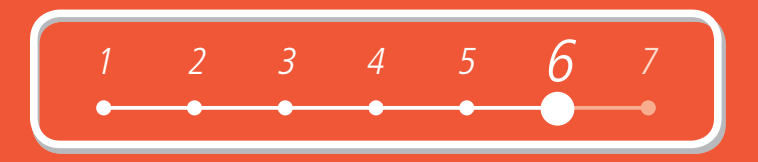

| 13                                                                                                    | 14                                                                                                    |
|----------------------------------------------------------------------------------------------------|----------------------------------------------------------------------------------------------------|
| Virt       Virt       Virt </td <td>California Installation completed successfully.</td> | California Installation completed successfully.                                                                                                    |
| При появлении диалогового окна [Extended Survey<br>Program] проверьте отображенное сообщение.<br>Если Вы согласны, нажмите кнопку [Agree/Принимаю].<br>Если нажать кнопку [Do not agree/Не принимаю], компонент<br>[Extended Survey Program] не устанавливается. (Это не<br>влияет на работу аппарата.)                                                                                                    | Нажмите кнопку [Exit/Bыход].<br>При отображении диалогового окна с кнопкой [Restart/Перезагрузка] установите флажок [Restart the system now<br>(recommended)/Перезагрузить систему сейчас (рекомендуется)] и нажмите кнопку [Restart/Перезагрузка].<br>После перезагрузки компьютера извлеките [Setup CD-ROM/Установочный компакт-диск] и уберите его в надежное место<br>для хранения.        |
| Quando viene visualizzata la schermata <b>[Extended Survey Program]</b> , confermare il messaggio.                                                                                                    | <ul> <li>Fare clic su [Exit/Esci].</li> <li>Se viene visualizzato [Restart/Riavvia], assicurarsi che sia selezionata la casella di controllo [Restart the system now (recommended)/Riavvia il sistema adesso (consigliato)], quindi fare clic su [Restart/Riavvia].</li> <li>Dopo il riavvio, rimuovere il [Setup CD-ROM/CD-ROM di installazione] e conservarlo in un luogo sicuro.</li> </ul> |
| Se si intende accettare, fare clic su [Agree/Accetto].         Se si fa clic su [Do not agree/Non accetto], [Extended Survey         Program] non verrà installato (ciò non influisce sulla funzionalità         del dispositivo).         Коли з'явиться екран [Extended Survey Program],                                                                                                    | Клацніть [Exit/Bиxid].<br>Якщо відобразилася кнопка [Restart/Перезапустити], переконайтеся, що встановлено прапорець [Restart the system now<br>(recommended)/Перезавантажити систему зараз (рекомендовано)], потім клацніть [Restart/Перезапустити].<br>Після перезапуску комп'ютера вийміть /Setup CD-ROM/Компакт-диск із програмою встановлення] та зберігайте його                         |
| підтвердьте повідомлення.<br>У разі згоди клацніть [Agree/Погоджуюся].<br>Якщо клацнути [Do not agree/Не погоджуюся], [Extended<br>Survey Program] не буде встановлена. (На функціональність<br>апарата це не впливає.)                                                                                                    | у безпечному місці.<br>Далее см. раздел «7 Загрузка бумаги» на стр. 29!                                                                                                    |
| i                                                                                                    | Quindi, consultare "7 Caricamento della carta" a pagina 29!<br>Далі прочитайте розділ "7 Завантаження паперу" на стор. 29!                                                                                                    |

# Macintosh

| <image/> <text><text><text><text><text><text></text></text></text></text></text></text> | 2<br>Бключите компьютер и установите [Setup<br><i>CD-ROM/Установочный компакт-диско</i> ]<br>в дисковод для компакт-дисков.<br>Accendere il computer, quindi inserire il<br>[Setup CD-ROM/CD-ROM di installazione]<br>nell'unità CD-ROM.<br>Увімкніть комп'ютер та вставте [Setup<br>CD-ROM/Компакт-диск із програмою | З<br>САМОЛ И<br>Теття, МВ available |
|-----------------------------------------------------------------------------------------|----------------------------------------------------------------------------------------------------|-------------------------------------|
| <b>3</b> 8                                                                              | встановлення] у пристрій читання<br>компакт-дисків.                                                                                                    |                                     |
|                                                                                         |                                                                                                    |                                     |
| <ul> <li>Порт USB расположен в задней части аппарата справа.</li> </ul>                 |                                                                                                    |                                     |
| <ul> <li>La porta USB si trova sul lato destro sul retro del dispositivo.</li> </ul>    |                                                                                                    |                                     |
| <ul> <li>Порт USB розташований праворуч на задній панелі апарата.</li> </ul>            |                                                                                                    |                                     |

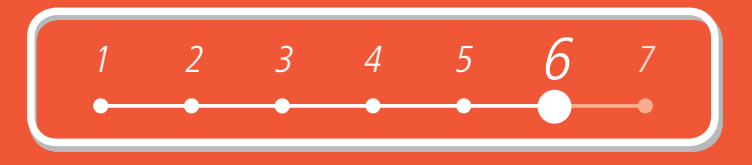

Canon

устанавливаются автоматически.

software e i manuali a video.

встановлюються автоматично.

PIXMA MP630 series

Нажмите кнопку [Easy Install/Простая установка].

Драйверы, приложения и электронные руководства

Fare clic su **[Easy Install/Installazione standard]**. Vengono installati automaticamente i driver, l'applicazione

Клацніть [Easy Install/Просте встановлення]. Драйвери, прикладні програми та екранні посібники

| 4                                                                                                    | 5                                                                                                    |  |
|----------------------------------------------------------------------------------------------------|----------------------------------------------------------------------------------------------------|--|
| Setup requires that you type your password. Name: Password: Details Other Cancel Other                                                                                                    | Select Your Place of Residence                                                                                                    |  |
| Введите имя администратора и пароль.<br>Нажмите кнопку <b>[OK]</b> .<br>Если имя администратора и пароль неизвестны,<br>нажмите кнопку <b>[Help/Cnpaвka]</b> и следуйте указаниям,<br>отоблажаемым на экоане                                                         | При появлении диалогового окна [Select<br>Your Place of Residence/Выбор региона<br>проживания] выберите регион проживания<br>и нажмите кнопку [Next/Далее].<br>Quando viene visualizzata la schermata [Select<br>Your Place of Residence/Scegliere l'area<br>di residenza], selezionare l'area di residenza<br>e fare clic su [Next/Avanti].<br>Коли відкриється екран [Select Your Place of<br>Residence/Вибір місця проживання], виберіть<br>місце свого проживання, а потім натисніть<br>[Next/Далі]. |  |
| Immettere il nome e la password<br>dell'amministratore. Fare clic su <b>[OK]</b> .<br>Se non si conosce il nome o la password<br>dell'amministratore, fare clic su <b>[Help/Aiuto]</b> ,                                                                             |                                                                                                    |  |
| quindi seguire le istruzioni a video.<br>Введіть ім'я адміністратора та пароль.<br>Натисніть кнопку <b>[OK]</b> .<br>Якщо ім'я адміністратора або пароль невідомі,<br>клацніть <b>[НеІр/Довідка]</b> , а потім виконуйте інструкції,<br>що з'являтимуться на екрані. |                                                                                                    |  |
|                                                                                                    | <ul> <li>При появлении диалогового окна [Select Language/Выбор<br/>языка] выберите язык и нажмите кнопку [Next/Далее].</li> </ul>                                                                                                    |  |

 Se viene visualizzata la schermata [Select Language/Seleziona lingua], scegliere la lingua desiderata e fare clic su [Next/Avanti].

۲

- Коли відкриється екран [Select Language/Вибір мови], виберіть мову, а потім натисніть [Next/Далі].
- атисніть • Чтобы установить только выбранные компоненты, нажмите кнопку [Custom Install/Выборочная установка] и следуйте указаниям, отображаемым на экране.
  - Se si desidera selezionare degli elementi da installare, fare clic su [Custom Install/Installaz. personalizzata] e seguire le istruzioni a video per continuare l'installazione.
  - Якщо для встановлення потрібно вибрати певні елементи, клацніть [Custom Install/Вибіркове встановлення] і виконайте інструкції, що з'являтимуться на екрані.

MP630\_GS\_MULTI.indd 25

25

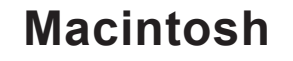

|                 |        | Drive Macintosh HD<br>Total used | MB free space |
|-----------------|--------|----------------------------------|---------------|
| MP Drivers      | <br>vs | Cn-screen Manual                 |               |
| cation          |        |                                  |               |
| WP Navigator EX |        | Easy-PhotoPrint EX               | N             |
| Solution Menu   |        |                                  |               |

Нажмите кнопку [Install/Установить]. Наведите указатель на элемент для просмотра описания.

#### Fare clic su [Install/Installa].

Portare il cursore sugli elementi per cui si desidera visualizzare la spiegazione.

#### Клацніть [Install/Встановити].

Для відображення пояснень наводьте курсор на відповідні пункти.

| $\mathbf{O}$ |  |
|--------------|--|
|              |  |

| Installation | Before installing the selected software programs, carefully read<br>the license agreement below.                                                                                                    |
|--------------|----------------------------------------------------------------------------------------------------|
| STEP 3       | SOFTWARE END USER LICENSE AGREEMENT                                                                                                    |
| Setup        | ATTENTION: PLEASE READ THIS DOCUMENT BEFORE INSTALLING THE SOFTWARE.                                                                                                    |
| STEP 4       | This is a license agreement between you and Canon Inc., having its place of                                                                                                    |
| Information  | business at 30.2 Shimomaruko 3 chome, Otta-tu, Tokyo 146 6931, Japan<br>("Canori"), with negata to his activativare and this associated printed materials and<br>"online" or electronic documentation, if any (collectively, the "Software").                                                                                                    |
|              | BY NETALING THE SOFTWARE YOU ADREET TO BE DOUND BY THE TENNE<br>OF THE ADREEMENT, IF YOU DON'T ADREET TO THE TENNE OF<br>ADREEMENT, IF YOU TH'S CLOBE THE INSTALLATION IF YOU AND, IN SUCH<br>CASE, THE SOFTWARE WILL ADREE HE INSTALLED AND YOU WILL HARE NO<br>YOU agree to use the Software only is accordance with the tents and conditions set<br>for bottom. |
|              | 1. Ownership and Copyright: All right, tile and interest in the Software is owned by                                                                                                    |
|              | If you accept the agreement, click [Yee]. If you click [No], the software<br>installation will be canceled.                                                                                                    |
|              | L J                                                                                                    |

۲

Внимательно ознакомьтесь с информацией в диалоговом окне [License Agreement/Лицензионное соглашение] и нажмите кнопку [Yes/Да].

Начинается установка.

Leggere attentamente la schermata [License Agreement/Contratto di licenza] e fare clic su [Yes/Si].

Viene avviata l'installazione.

Уважно прочитайте [License Agreement/ Ліцензійну угоду] і клацніть [Yes/Tak].

Почнеться встановлення.

• Для установки программ следуйте указаниям на экране.

- Per installare il software, seguire le istruzioni a video.
- Для встановлення програмного забезпечення виконайте всі інструкції, що з'являються на екрані.

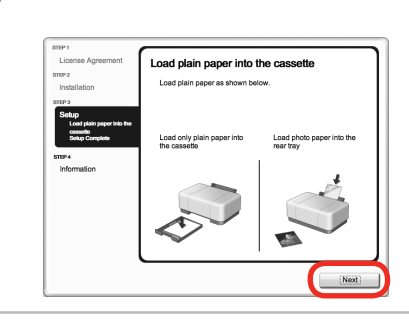

При появлении диалогового окна [Load plain paper into the cassette/Загрузка обычной бумаги в кассету] загрузите в кассету обычную бумагу и нажмите кнопку [Next/Далее].

Quando viene visualizzata la schermata [Load plain paper into the cassette/Carica carta comune nel cassetto], caricare la carta comune nel cassetto, quindi fare clic su [Next/Avanti].

Коли з'явиться екран [Load plain paper into the cassette/Завантажте звичайний папір у касету], завантажте звичайний папір у касету (С) та клацніть [Next/Далі].

#### 

- Подробные сведения см. в разделе «7 Загрузка бумаги» на стр. 29.
- Per ulteriori informazioni, consultare "7 Caricamento della carta" a pagina 29.
- Докладніше про це див. у розділі "7 Завантаження паперу" на стор. 29.

26

 $( \bullet )$ 

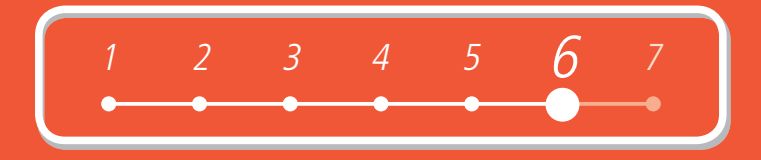

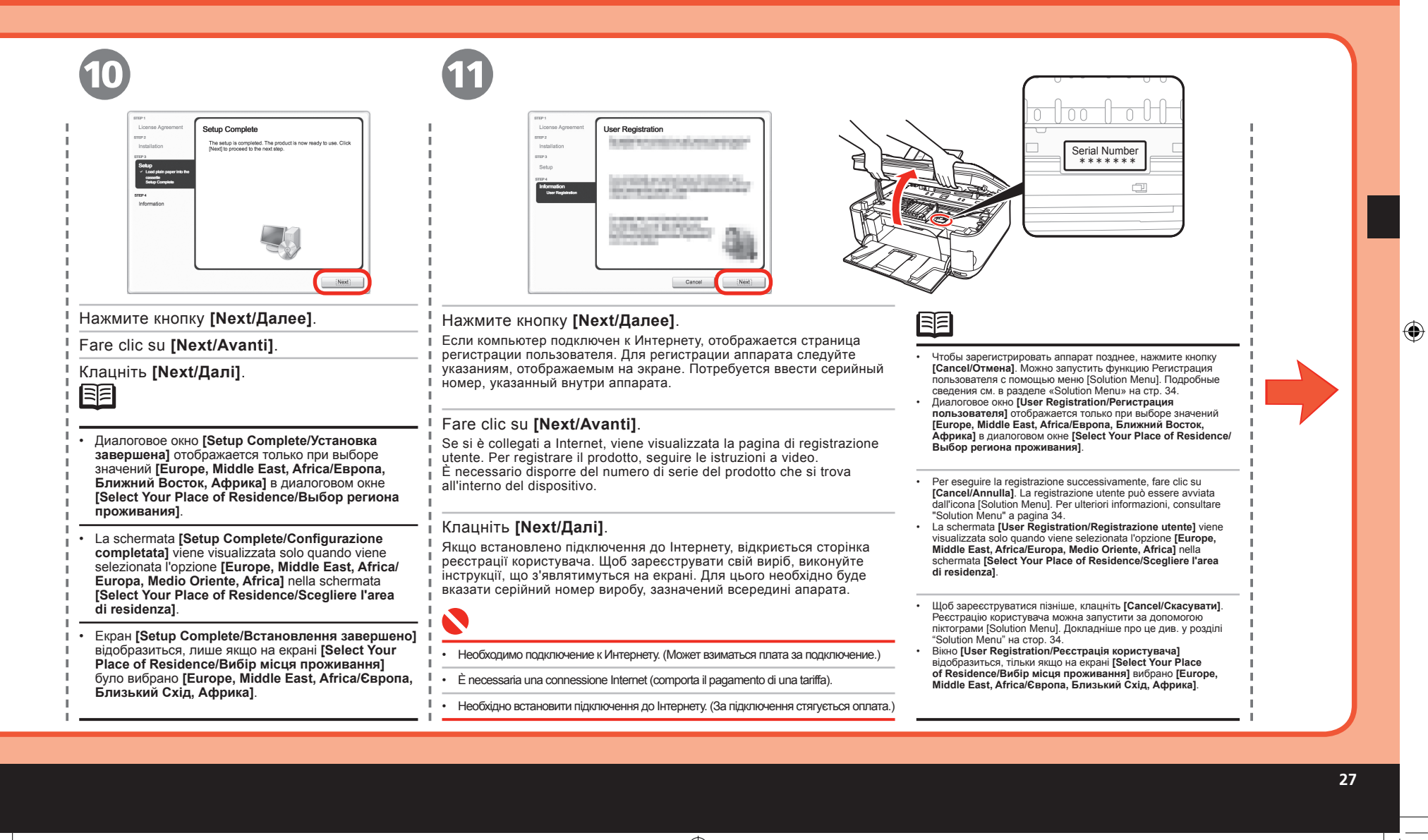

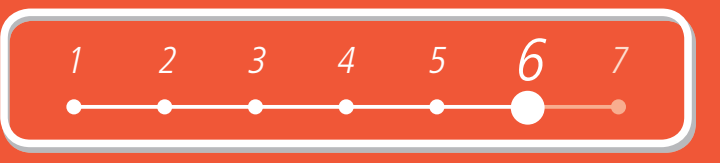

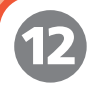

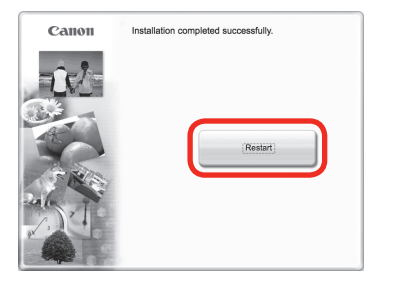

#### Нажмите кнопку [Restart/Перезагрузка].

Для перезагрузки компьютера нажмите кнопку [Restart/Перезагрузка]. После перезагрузки компьютера извлеките [Setup CD-ROM/Установочный компакт-duck] и уберите его в надежное место для хранения.

#### Fare clic su [Restart/Riavvia].

Fare clic su **[Restart/Riavvia]** per riavviare il computer. Dopo il riavvio, rimuovere il *[Setup CD-ROM/CD-ROM di installazione]* e conservarlo in un luogo sicuro.

#### Клацніть [Restart/Перезапустити].

Клацніть [Restart/Перезапустити], щоб перезапустити комп'ютер. Після перезапуску комп'ютера вийміть [Setup CD-ROM/Компакт-диск із програмою установки] та зберігайте його у безпечному місці. 

- В операционной системе Mac OS X версии 10.3.9 перед тем, как использовать панель управления аппарата для сохранения сканируемых документов на компьютере, установите программу MP Navigator EX в качестве программы по умолчанию, используя команду [Image Capture/Захват изображений] в меню [Applications/ Приложения]. Подробные сведения см. в разделе «Scanning/Сканирование» электронного руководства Расширенное руководство.
- Con Mac OS X v.10.3.9, prima di utilizzare il pannello dei comandi sul dispositivo per salvare nel computer gli originali sottoposti a scansione, è necessario selezionare MP Navigator EX come applicazione di avvio in [Image Capture/ Acquisizione Immagine] sotto [Applications/Applicazioni]. Per ulteriori informazioni, consultare "Scanning/ Scansione" nel manuale a video Guida Avanzata.
- Якщо використовується Mac OS X v.10.3.9, перед використанням панелі керування апарата для збереження зісканованих оригіналів у комп'ютер необхідно вибрати MP Navigator EX як програму запуску у розділі [Image Capture/Захоплення зображення] в [Applications/Програми]. Докладніше про це див. у розділі "Scanning/ Сканування" в екранному посібнику: Поений посібник.

Далее см. раздел «7 Загрузка бумаги» на стр. 29!

Quindi, consultare "7 Caricamento della carta" a pagina 29!

Далі прочитайте розділ "7 Завантаження паперу" на стор. 29!

28

( )

### Загрузка бумаги Caricamento della carta Завантаження паперу

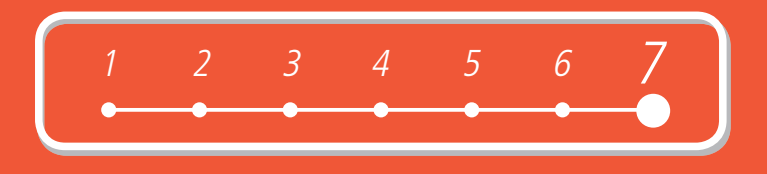

В этом разделе приводится описание загрузки бумаги в кассету (А) и задний лоток (В).

In questa sezione viene spiegato come caricare la carta nel cassetto (A) e nel vassoio posteriore (B).

Цей розділ містить пояснення щодо завантаження паперу в касету (А) та задній лоток (В).

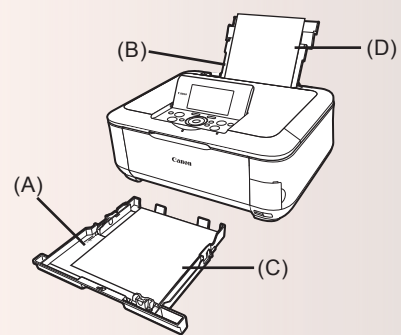

В кассету (А) можно загружать только обычную бумагу (С). Бумагу [фотобумага/ Hagaki] (D) следует загружать в задний лоток (B).

Il cassetto (A) supporta solo carta comune (C). Per la stampa su [Carta fotografica/Hagaki] (D), assicurarsi di caricare la carta nel cassetto posteriore (B).

Касета (А) призначена тільки для звичайного паперу (С). Для виконання друку на папері [Фотопапір/Hagaki] (D) завантажуйте його тільки у задній лоток (B).

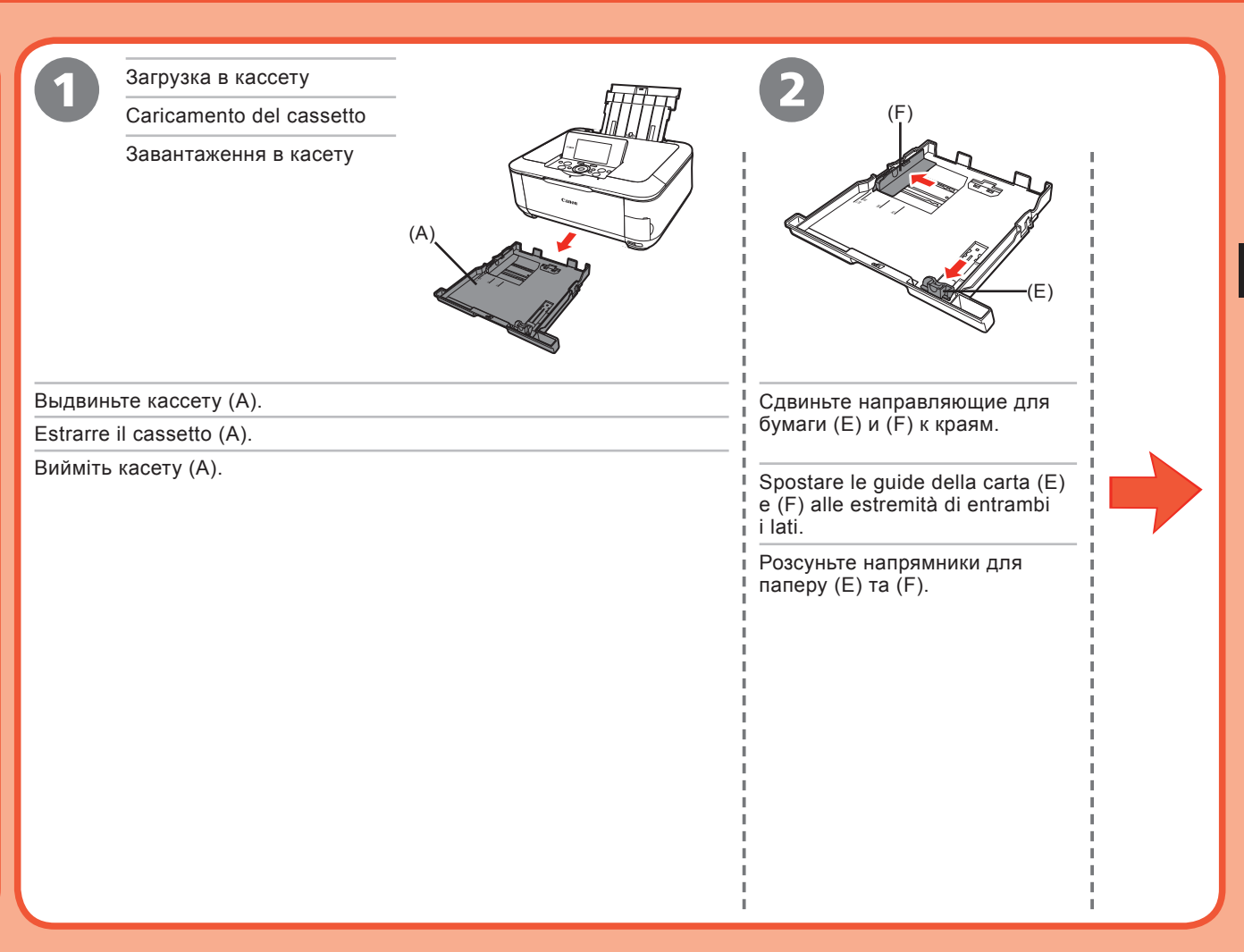

۲

## Загрузка бумаги Caricamento della carta Завантаження паперу

| 3                                                                 |                                                                                                    |                                                                                                    |  |  |  |  |
|-------------------------------------------------------------------|----------------------------------------------------------------------------------------------------|----------------------------------------------------------------------------------------------------|--|--|--|--|
| Загрузите бумагу.                                                 | Передвиньте направляющую для бумаги (E),                                                                   | Передвиньте направляющую для бумаги (F) к левому краю бумаги.                                                                                                    |  |  |  |  |
| Caricare la carta.                                                | Чпобы выровнять ее с отметкой размера бумаги.<br>Направляющая для бумаги (Е) остановится на уровне отметки | Загружайте бумагу только до отметки допустимого уровня загрузки (G).<br>Far scorrere la guida della carta (F) verso il lato sinistro della carta.<br>Non superare l'indicatore del limite di caricamento (G). |  |  |  |  |
| завантажте папір.                                                 | Far scorrere la quida della carta (E) per allinearla                                                       |                                                                                                    |  |  |  |  |
|                                                                   | all'indicatore del formato della carta.                                                                    |                                                                                                    |  |  |  |  |
|                                                                   | La guida della carta (E) si blocca quando è allineata all'indicatore<br>del formato della carta.           | Посуньте напрямник для паперу (F), притиснувши його до лівого                                                                                                    |  |  |  |  |
|                                                                   | Посуньте напрямник для паперу (Е) так, щоб сумістити його з позначкою формату паперу.                      | краю паперу.<br>Не завантажуйте папір вище позначки максимального завантаження (G).                                                                                                    |  |  |  |  |
|                                                                   | Коли напрямник для паперу (Е) суміститься з відповідною позначкою формату паперу, він зупиниться.          |                                                                                                    |  |  |  |  |
|                                                                   |                                                                                                    | -<br>-<br>-<br>-<br>-<br>-<br>-                                                                                                    |  |  |  |  |
| <ul> <li>Загружайте бумагу лицевой<br/>стороной вниз.</li> </ul>  | <ul> <li>Между направляющей для бумаги (Е) и стопкой бумаги может<br/>остаться небольшой зазор.</li> </ul> |                                                                                                    |  |  |  |  |
| Caricare la carta con il lato di stampa<br>rivolto verso il basso | Tra la guida della carta (E) e la risma di carta potrebbe esserci un     piccolo spazio                    | <ul> <li>Специальную бумагу следует загружать в задний лоток.</li> </ul>                                                                                                    |  |  |  |  |
| • Завантажте папір стороною для                                   | <ul> <li>Між напрямником для паперу (Е) та стосом паперу може бути</li> </ul>                              | Per la stampa su carta speciale, assicurarsi di caricarla nel vassoio posteriore.                                                                                                    |  |  |  |  |
| друку донизу.                                                     | невеликий зазор.                                                                                           | • Для друку на спеціальному папері завантажуйте його тільки в задній лоток.                                                                                                    |  |  |  |  |

۲

30

۲

۲

( )

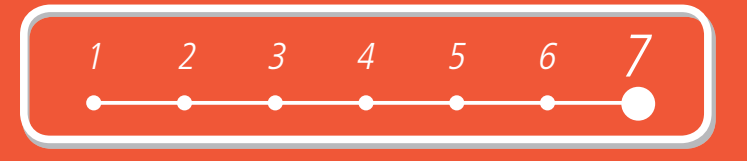

| 6                                                                    | Загрузка бумаги<br>в задний лоток<br>Сагісаmento della carta<br>nel vassoio posteriore<br>Завантаження паперу<br>у задній лоток |                                                                                                    |
|----------------------------------------------------------------------|----------------------------------------------------------------------------------------------------|----------------------------------------------------------------------------------------------------|
| Вставьте кассету в аппарат до защелкивания.                          | Откройте и выдвиньте упор для бумаги (Н).                                                                                       | Сдвиньте направляющие для<br>бумаги (I) к краям.                                                       |
| Inserire il cassetto nel dispositivo finché non scatta in posizione. | Відкрийте підпору для паперу (Н) та витягніть її.                                                                               | Spostare le guide della carta (I)<br>alle estremità di entrambi i lati.<br>Розсуньте обидва напрямники |
| Вставте касету в її місце в апараті<br>до клацання.                  |                                                                                                    | для паперу (т).                                                                                        |

## Загрузка бумаги Caricamento della carta Завантаження паперу

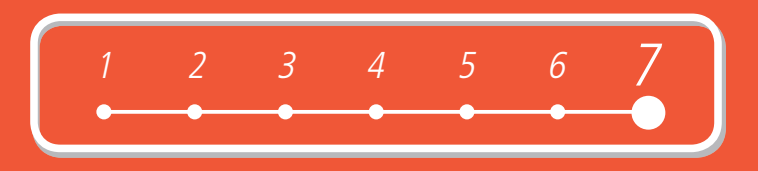

| 9                                                                                        |                                                                                                    |  |  |
|------------------------------------------------------------------------------------------|----------------------------------------------------------------------------------------------------|--|--|
| Загрузите бумагу по центру заднего лотка.                                                | Передвиньте левую и правую направляющие для бумаги (I) к краям бумаги.<br>Загружайте бумагу только до отметки допустимого уровня загрузки (J).                                                                                                    |  |  |
| Caricare la carta al centro del vassoio posteriore.                                      | Far scorrere le guide della carta sinistra e destra (I) verso entrambi i lati della carta.<br>Non superare l'indicatore del limite di caricamento (J).                                                                                                    |  |  |
| Завантажте папір у центр заднього лотка.                                                 | Посуньте лівий та правий напрямники для паперу (I), притиснувши їх до обох країв паперу.<br>Не завантажуйте папір вище позначки максимального завантаження (J).<br>Подробные сведения о допустимых размерах и типах бумаги см. в разделе «Loading Paper/Загрузка бумаги» электронного<br>руковолства Основное руководство. |  |  |
| 8                                                                                        | <ul> <li>Per ulteriori informazioni sui tipi di supporto che è possibile utilizzare e sulle relative dimensioni, consultare "Loading Paper/<br/>Caricamento della carta" nel manuale a video <i>Guida Base</i>.</li> </ul>                                                                                                 |  |  |
| <ul> <li>Загружайте бумагу в книжной ориентации лицевой стороной вверх.</li> </ul>       | <ul> <li>Докладніше про формати та типи носіїв, які можна використовувати, див. у розділі "Loading Paper/Завантаження паперу"<br/>в екранному посібнику: Короткий посібник.</li> </ul>                                                                                                    |  |  |
| Caricare la carta con orientamento verticale con il lato di stampa rivolto verso l'alto. |                                                                                                    |  |  |
| <ul> <li>Завантажте папір у книжковій орієнтації стороною для друку догори.</li> </ul>   | Установка аппарата завершена!                                                                                                    |  |  |
|                                                                                          | наразі встановлення апарата завершено!                                                                                                    |  |  |

۲

32

۲

۲

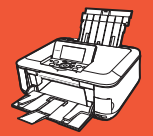

После установки аппарата Operazioni successive all'installazione Дії після встановлення апарата

- Руководства
- Manuali
- Посібники

Меры безопасности Precauzioni per la sicurezza Техніка безпеки

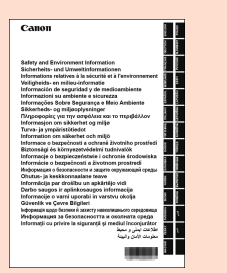

#### Информация о безопасности и защите окружающей среды

Для правильного использования аппарата ознакомьтесь с [safety precautions/Меры безопасности] перед началом использования.

#### Informazioni su ambiente e sicurezza

Per un uso appropriato, leggere le [safety precautions/precauzioni per la sicurezza] prima di utilizzare il prodotto.

### Інформація щодо безпеки й захисту навколишнього середовища

Для належної експлуатації виробу перед його використанням ознайомтеся з [safety precautions/Техніка безпеки].

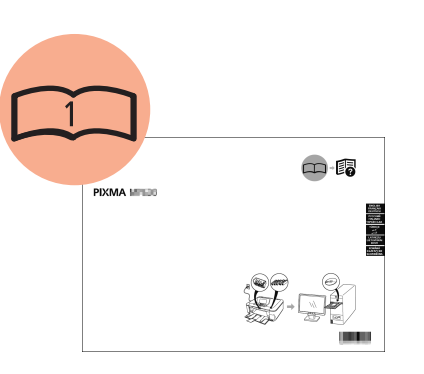

#### Руководство по началу работы (данное руководство)

Здесь дается описание настройки и использования аппарата. Приводятся общие сведения об аппарате, его функциях, прилагаемых руководствах и программах.

> **Guida Rapida** (il presente manuale)

Vengono descritti l'impostazione e l'utilizzo del dispositivo, il dispositivo e le relative funzioni, i manuali inclusi e il software.

#### Посібник для початку роботи (цей посібник)

Містить опис встановлення та використання апарата. Знайомить з апаратом та його функціями, посібниками і програмним забезпеченням із комплекту постачання.

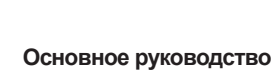

(электронное руководство)

Здесь рассматриваются основные операции и другие доступные функции.

#### Guida Base (manuale a video)

Vengono descritte le operazioni di base e viene fornita un'introduzione alle altre funzioni disponibili.

### Короткий посібник (екранний посібник)

Містить опис основних операцій та знайомить з іншими доступними функціями.

#### Расширенное руководство (электронное руководство)

Здесь описаны различные процедуры, помогающие полностью задействовать возможности аппарата. Здесь также содержится раздел «Устранение неисправностей».

#### Guida Avanzata (manuale a video)

Vengono descritte le varie procedure operative per un utilizzo completo del dispositivo, oltre a informazioni relative alla "Risoluzione dei problemi" del il dispositivo.

### Повний посібник (екранний посібник)

Містить опис різних прийомів експлуатації для ефективного використання апарата. Також містить відомості щодо "Усунення неполадок", які можуть статися в апараті.  $( \bullet )$ 

۲

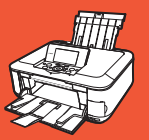

### После установки аппарата Operazioni successive all'installazione Дії після встановлення апарата

- Solution Menu
- Solution Menu
- Solution Menu

С помощью меню Solution Menu можно получить доступ к функциям и сведениям, помогающим полностью задействовать возможности аппарата!

۲

Solution Menu consente di accedere alle funzioni e alle informazioni per un utilizzo completo del dispositivo!

Solution Menu — це шлях до функцій та інформації, які дають змогу використовувати апарат ефективно!

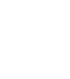

Пример. Windows Vista Esempio: Windows Vista Приклад: Windows Vista

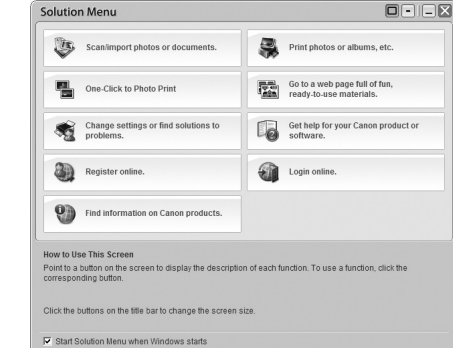

\*Состав кнопок может отличаться в зависимости от страны или региона продажи.

\*I pulsanti visualizzati variano in base al paese o alla regione di acquisto.

\*Зображені кнопки можуть бути різними — це залежить від того, у якій країні або регіоні був придбаний апарат.

Можно одним щелчком открывать различные приложения и электронные руководства.

Чтобы открыть меню Solution Menu, щелкните значок [Solution Menu] на рабочем столе (Windows) или панели быстрого вызова [Dock/Док-панель] (Macintosh).

При возникновении проблем с настройками аппарата щелкните значок [Change settings or find solutions to problems./Изменение настроек или поиск решения проблем.] в меню Solution Menu, чтобы открыть окно [My Printer] (только Windows).

Le varie applicazioni e i manuali a video possono essere aperti con un singolo clic.

Solution Menu può essere avviato dall'icona [Solution Menu] sul desktop (Windows) o nel [Dock/area di notifica] (Macintosh).

In caso di problemi con l'impostazione del dispositivo, fare clic sull'icona [Change settings or find solutions to problems./Modifica impostazioni o trova soluzioni ai problemi.] in Solution Menu per aprire [My Printer] (solo Windows).

Різноманітні прикладні програми та екранні посібники можна відкривати одним клацанням.

Програму Solution Menu можна запустити за допомогою піктограми [Solution Menu] на робочому столі (Windows) або панелі [Dock/Панель швидкого запуску] (Macintosh).

У разі виникнення проблем із параметрами апарата клацніть піктограму [Change settings or find solutions to problems./Змінити параметри або знайти вирішення проблем.] у програмі Solution Menu, щоб відкрити [My Printer] (тільки у середовищі Windows).

34

۲

- Использование аппарата
- Uso del dispositivo
- Використання апарата

| Благодаря установленным на компьютере драйверам МР и программам можно использовать<br>различные функции печати.<br>Например, можно печатать фотографии без полей, быстро создавать собственные<br>календари и т. д.<br>Можно сканировать документы в компьютер и исправлять недостатки полученных<br>изображений.<br>Подробное описание процедур и функций см. в электронных руководствах.                                                                                              |
|----------------------------------------------------------------------------------------------------|
| Questo dispositivo consente di effettuare stampe di diversi tipi utilizzando il driver e il software MP<br>installati sul computer.<br>Ad esempio, è possibile stampare foto senza bordo, creare calendari personalizzati e così via,<br>con facilità.<br>Inoltre, è possibile sottoporre a scansione documenti su un computer e correggere/migliorare le<br>immagini sottoposte a scansione.<br>Per dettagli sulle funzioni e sulle procedure operative, consultare i manuali a video. |
| Цей апарат дає змогу за допомогою драйвера МР та прикладних програм, встановлених на комп'ютері, виконувати друк різними способами.<br>Наприклад, можна легко друкувати фотографії без полів, створювати власні календарі тощо.<br>Крім того, можна сканувати документи у комп'ютер та виправляти або покращувати зіскановані зображення.                                                                                                    |

Докладніше прийоми експлуатації та функції описані в екранних посібниках.

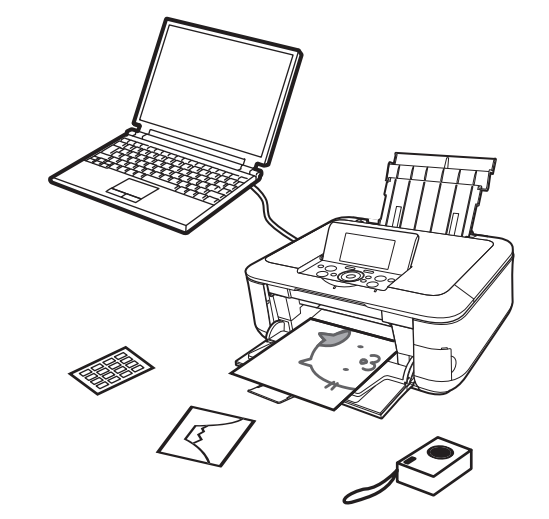

Приступаем к использованию!

Uso del dispositivo!

А зараз спробуймо використати апарат!

۲

35

۲

### Печать фотографий с карты памяти Stampa di foto da una scheda di memoria Друк фотографій із карти пам'яті

Можно печатать изображения, сохраненные на картах памяти, которые используются в цифровых камерах и т. д. Подробные сведения о печати с карты памяти см. в разделе «Printing from a Memory Card/Печать с карты памяти» электронного руководства Основное руководство.

È possibile stampare le immagini salvate su una scheda di memoria utilizzata con fotocamere digitali e così via. Per ulteriori informazioni sulla stampa da una scheda di memoria, consultare "Printing from a Memory Card/Stampa da una scheda di memoria" nel manuale a video Guida Base.

#### Можна друкувати зображення, збережені на карті пам'яті цифрової камери тощо.

Докладніше друк із карти пам'яті описаний у розділі "Printing from a Memory Card/Друк із карти пам'яті" в екранному посібнику: Короткий посібник.

\*Поддерживаемые карты памяти (для — требуется Memory Stick Duo \*Schede di memoria supportate (adattatore richiesto Memory Stick PRO Duo \*Підтримувані карти пам'яті (адаптер, необхідний ר י Memory Stick Micro Memory Stick Memory Stick PRO SD Card SDHC Card MultiMediaCard (Ver.4.1) MultiMediaCard Plus (Ver.4.1) miniSD Card miniSDHC Card microSD Card microSDHC Card RS-MMC (Ver.4.1) Compact Flash Card\* Microdrive xD-Picture Card xD-Picture Card Type M xD-Picture Card Type H \*ТИП І/ТИП II (3,3 В)

۲

адаптер).

per .)

для .)

(A

0001 / 0006 0001 / 0006 000 000 Change display Edit

Когда отображается экран ожидания, откройте крышку гнезда для карты памяти (A), вставьте карту памяти в гнездо для карты памяти, а затем закройте крышку гнезда для карты памяти (A).

(B)

Убедитесь, что включился индикатор **обращения** (В). После считывания фотографий с карты памяти на экране отображаются фотографии и количество экземпляров.

Quando viene visualizzata la schermata di standby, aprire il coperchio dello slot della scheda (A), inserire la scheda di memoria nello slot della scheda, quindi chiudere il coperchio dello slot della scheda (A).

Verificare che la spia di **Accesso** (B) sia accesa. Dopo la lettura delle foto sulla scheda di memoria, viene visualizzata la schermata per specificare le foto e il numero di copie da stampare.

Поки з'являється екран стану очікування, відкрийте кришку гнізда карти пам'яті (А), вставте карту пам'яті у гніздо карти пам'яті, потім закрийте кришку гнізда карти пам'яті (А).

Упевніться, що індикатор **Доступ** (В) почав світитися. Після зчитування фотографій з карти пам'яті з'явиться екран для зазначення, які саме фотографії та у якій кількості слід друкувати.

#### Вставьте карту памяти в гнездо для карты памяти, как показано стрелкой на этикетке, повернув карту стороной с этикеткой влево.

- Можно вставить только одну карту памяти.
- Inserire una scheda di memoria nello slot della scheda nella direzione indicata dalla freccia sull'etichetta, con il lato dell'etichetta rivolto verso sinistra.
- Inserire solo una scheda di memoria.
- Вставте карту пам'яті у гніздо карти пам'яті у напрямку, вказаному стрілкою на етикетці, стороною з етикеткою ліворуч.
- Вставляйте лишу одну карту пам'яті.
- Нажмите кнопку [НОМЕ] (НАЧАЛО) (С) для возврата на экран ожидания.
- Premere il pulsante [HOME] (PAGINA INIZIALE) (C) per tornare alla schermata di standby.
- Для повернення до екрана стану очікування натисніть кнопку [HOME] (ДІМ) (С).

### Печать фотографий с карты памяти Stampa di foto da una scheda di memoria Друк фотографій із карти пам'яті

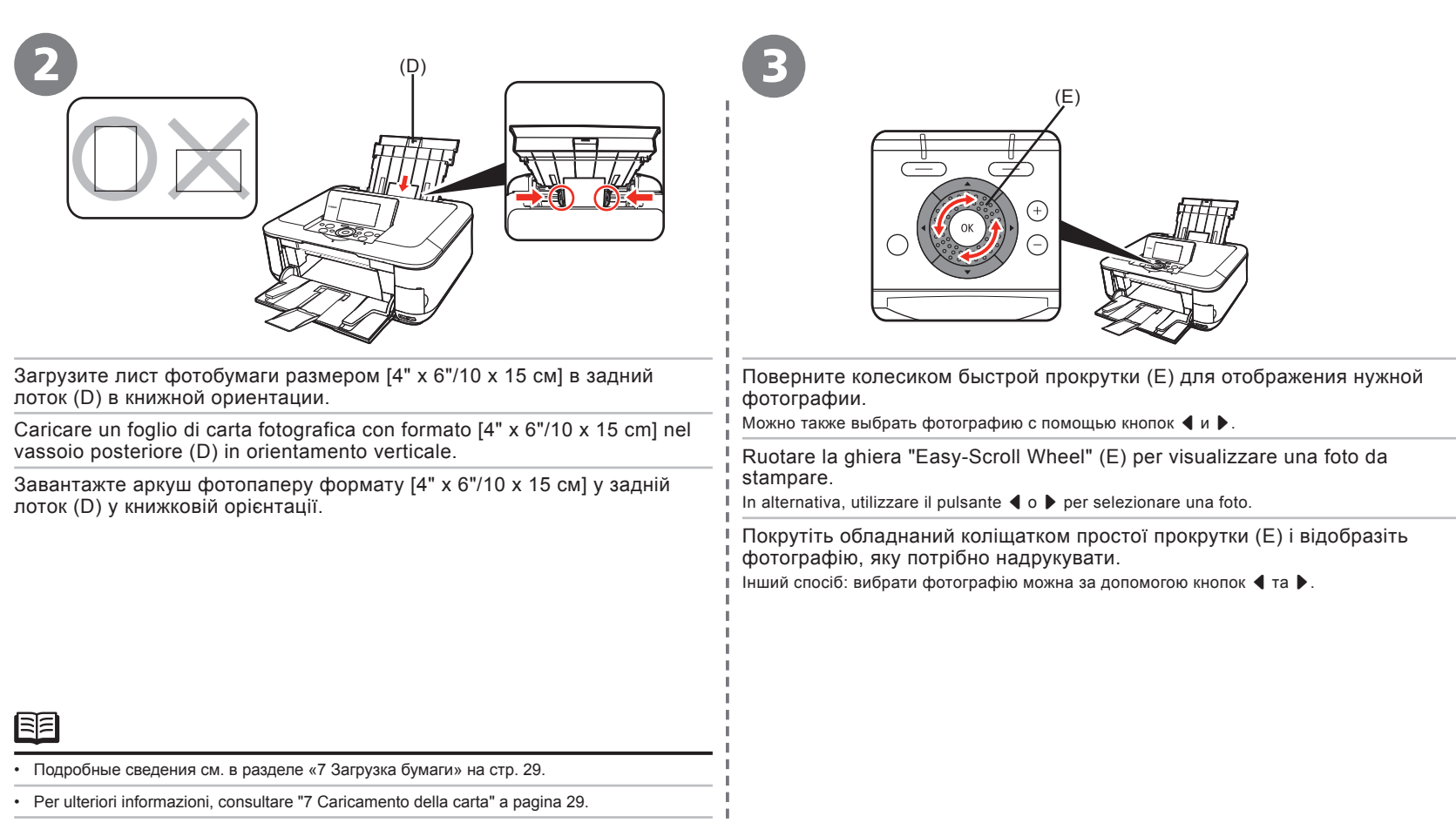

- Докладніше про це див. у розділі "7 Завантаження паперу" на стор. 29.

(�)

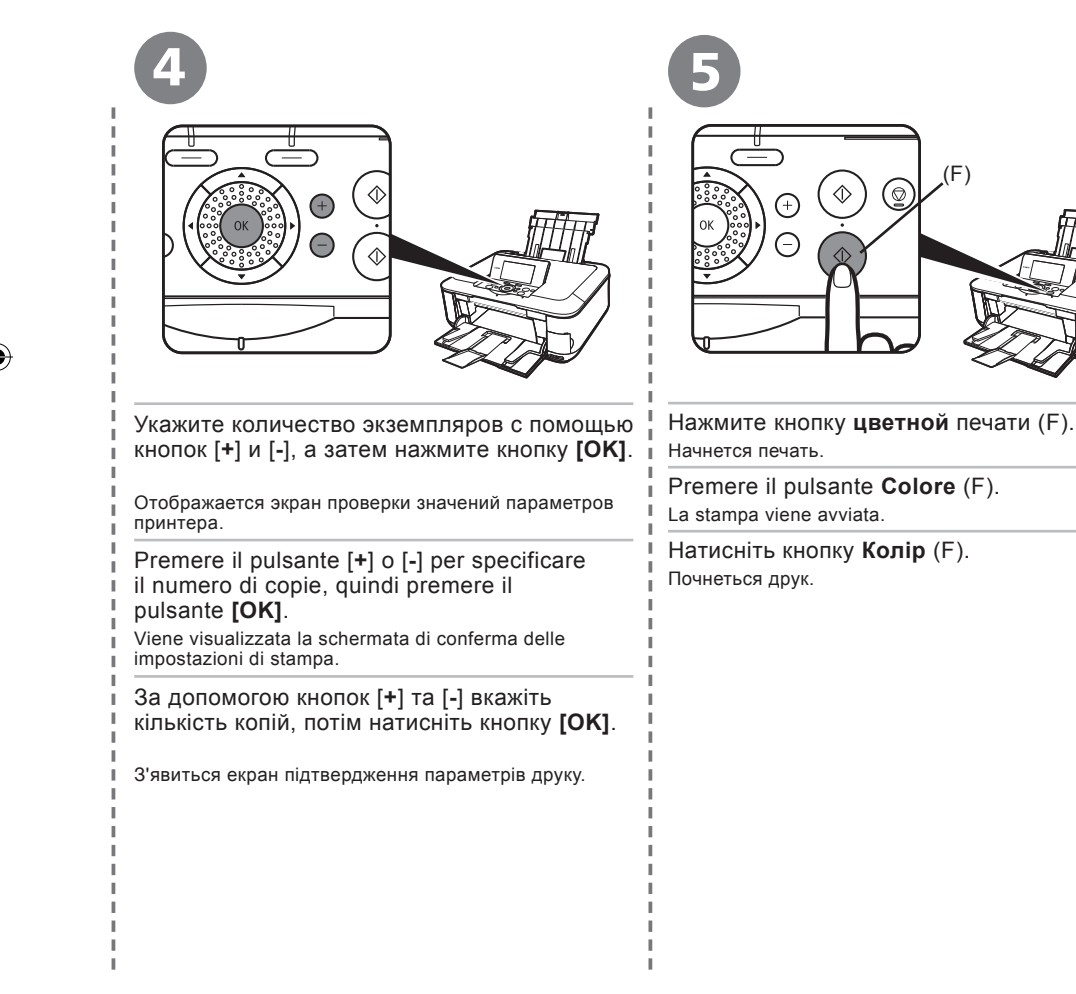

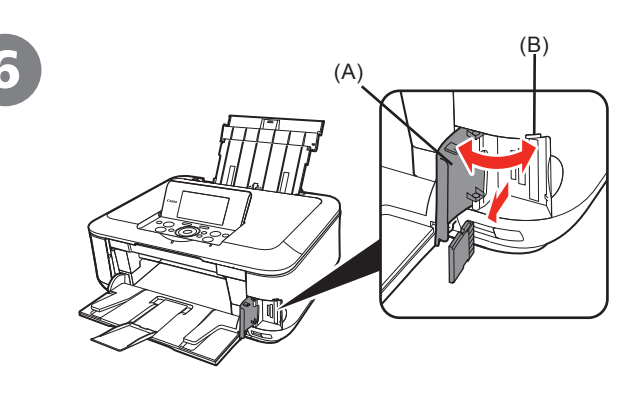

После завершения печати откройте крышку гнезда для карты памяти (А), нажмите на карту памяти и извлеките ее под прямым углом, а затем закройте крышку гнезда для карты памяти (А).

Dopo la stampa, aprire il coperchio dello slot della scheda (A), afferrare la scheda di memoria ed estrarla, quindi chiudere il coperchio dello slot della scheda (A).

Після виконання друку відкрийте кришку гнізда карти пам'яті (A), захопіть карту пам'яті та витягніть її, потім закрийте кришку гнізда карти пам'яті (A).

 Не извлекайте карту памяти при мигающем индикаторе обращения (В). Это может привести к повреждению сохраненных данных.

 Non rimuovere la scheda di memoria mentre la spia di Accesso (B) lampeggia. I dati salvati potrebbero venire danneggiati.

 Не виймайте карту пам'яті, доки блимає індикатор Доступ (В). Збережені дані можуть бути пошкоджені.  $(\mathbf{O})$ 

### Проверка копирования Prova di copia Спроба виконати копіювання

Чтобы скопировать документ, поместите его на стекло планшета и нажмите кнопку цветной или Черный печати. В данном разделе описывается обычная бумага. Описание процедур копирования см. в разделе «Соруіпд/Копирование» электронного руководства Основное руководство.

È possibile copiare un documento semplicemente posizionandolo sul vetro lastra e premendo il pulsante **Colore** o il pulsante **Nero**. In questa sezione viene descritta la copia con la carta comune. Per le diverse procedure di copia, consultare "Copying/Copia" nel manuale a video *Guida Base*.

Можна скопіювати документ, просто поклавши його на скло експонування та натиснувши кнопку **Колір** або кнопку **Чорний**. Цей розділ містить пояснення щодо звичайного паперу. Різноманітні способи копіювання описані у розділі "Соруілд/Копіювання" в екранному посібнику: *Короткий посібник*.

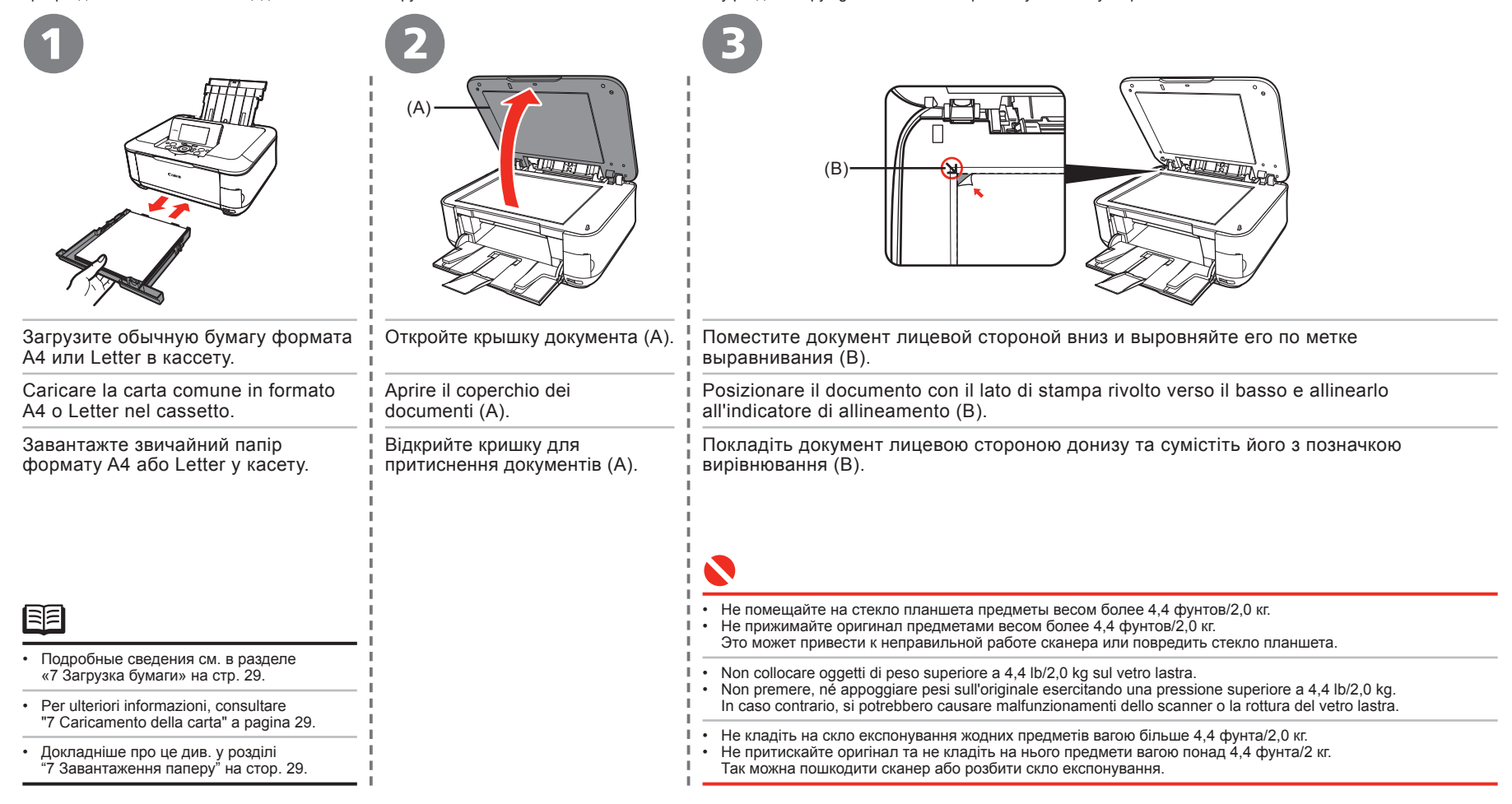

( )

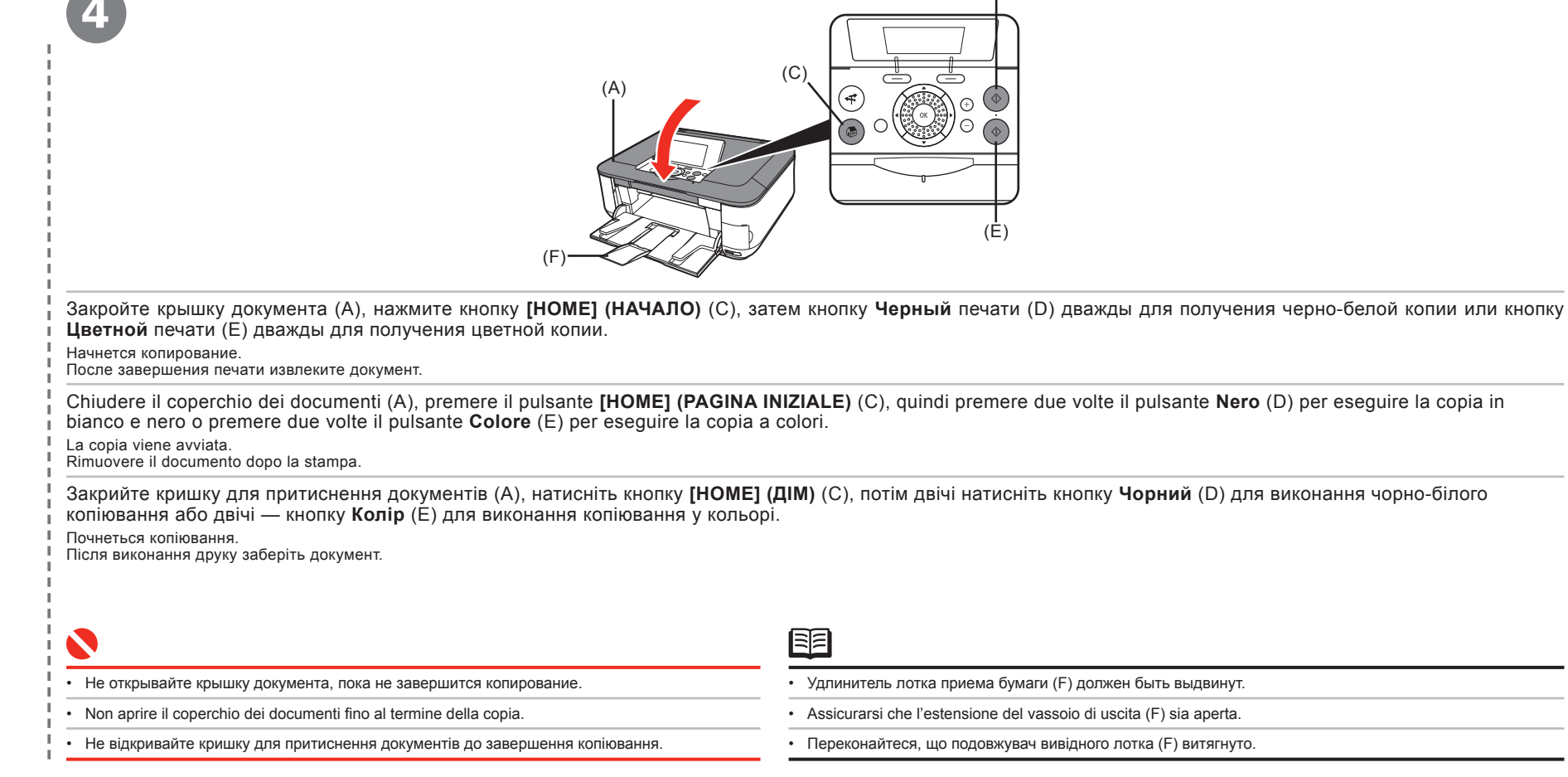

(D

41

### Печать фотографий с компьютера Stampa di foto da un computer Друк фотографій із комп'ютера

Программа Easy-PhotoPrint EX позволяет с легкостью печатать фотографии. В данном разделе рассматривается печать фотографий без полей на бумаге Photo Paper Plus Glossy II размером [4" x 6"/10 x 15 см]. Изображены диалоговые окна Windows Vista.

۲

Easy-PhotoPrint EX consente di stampare le foto con facilità. In questa sezione viene illustrato come stampare le foto senza bordo utilizzando [Photo Paper Plus Glossy II/Carta Fotografica Lucida II] in formato [4" x 6"/10 x 15 cm]. Le schermate si riferiscono a Windows Vista.

Програма Easy-PhotoPrint EX дає змогу друкувати фотографії легко. У цьому розділі описано, як друкувати фотографії без полів на папері Photo Paper Plus Glossy II формату [4" х 6"/10 х 15 см]. Екрани стосуються операційної системи Windows Vista.

| Выберите в папке изображение для печати и нажмите кнопку [Layout/Print/<br>Макет/печать].     Запускается программа Easy-PhotoPrint EX.                                                                                                    | <image/> <text><text><text></text></text></text>                                                                                | иуск Выберите в папке изображение для печати и нажмите кнопку [Layout/Print/<br>Maker/печать].                                                                                                    |
|----------------------------------------------------------------------------------------------------|----------------------------------------------------------------------------------------------------|----------------------------------------------------------------------------------------------------|
| In Solution Menu, fare clic su <b>[One-Click to Photo Print/Stampa foto con un clic]</b> .<br>Viene avviato Easy-PhotoPrint EX.<br>Quando viene selezionate una foto, il numero di copie è impostato su "1".                                                                                                    | In Solution Menu, fare clic su <b>[One-Click to Photo Print/Stampa foto con</b><br>Viene avviato Easy-PhotoPrint EX.            | un clic].       Selezionare l'immagine che si desidera stampare in una cartella, quindi fare clic su [Layout/Print/Layout/Stampa].         Quando viene selezionata una foto, il numero di copie è impostato su "1". |
| У програмі Solution Menu клацніть <b>[One-Click to Photo Print/Фотодрук одним</b><br>клацанням].<br>Запуститься програма Easy-PhotoPrint EX.<br>Виберіть у папці зображення, яке потрібно надрукувати, а потім клацніть<br><b>[Layout/Print/Компонування/Друк]</b> .<br>Коли вибрано фотографію, для кількості копій встановлюється значення "1." | У програмі Solution Menu клацніть [One-Click to Photo Print/Фотодрук<br>клацанням].<br>Запуститься програма Easy-PhotoPrint EX. | одним<br>Виберіть у папці зображення, яке потрібно надрукувати, а потім клацніть<br>[Layout/Print/Компонування/Друк].<br>Коли вибрано фотографію, для кількості копій встановлюється значення "1."                   |

- О том, как открыть меню Solution Menu, см. в разделе «Solution Menu» на стр. 34.
- Подробные сведения см. в электронном руководстве Расширенное руководство.

Per informazioni su come aprire Solution Menu, consultare "Solution Menu" a pagina 34.

Per ulteriori informazioni, consultare il manuale a video Guida Avanzata.

• Щодо відкриття програми Solution Menu див. розділ "Solution Menu" на стор. 34.

• Докладнішу інформацію див. в екранному посібнику: Повний посібник.

( )

| Элеризите лист фотобумаги бумаги в задний лоток (А) в книжной риентации.         Загружайте бумагу лицевой стороной вверх.         Сагісаre un foglio di carta fotografica nel vassoio posteriore (A) con originamento varticale. | <image/> <text><text><text></text></text></text>                                                                                                    |
|----------------------------------------------------------------------------------------------------|----------------------------------------------------------------------------------------------------|
| Caricare la carta con il lato di stampa rivolto verso l'alto.<br>Завантажте аркуш фотопаперу паперу в задній лоток (A)<br>у книжковій орієнтації.<br>Завантажте папір стороною для друку догори.                                  | Натисніть кнопку <b>[Print/Друк]</b> .<br>Почнеться друк.                                                                                                    |
| <ul> <li>Подробные сведения см. в разделе «7 Загрузка бумаги» на стр. 29.</li> <li>Per ulteriori informazioni, consultare "7 Caricamento della carta" a pagina 29</li> </ul>                                                      | <ul> <li>В системе Macintosh в случае отображения диалогового окна [Print/Печать] нажмите кнопку [Print/Печать] для запуска печати.</li> <li>In Macintosh, se viene visualizzata la schermata [Print/Stampa], fare clic su [Print/Stampa] per avviare la stampa.</li> </ul> |
| <ul> <li>Окладніше про це див. у розділі "7 Завантаження паперу" на стор. 29.</li> </ul>                                                                                                    | <ul> <li>В операційній системі Macintosh після появи екрана [Print/Друк] клацніть [Print/Друк], щоб почати друк.</li> </ul>                                                                                                    |

# Технические характеристики

|                                                                                                    | Общие характеристики                                                                                                    |                                                                                             | Общие характеристики                                                                                        | N                                                                                                    | инимальные системные                                                                                         | требования                                                                           |                                        |
|----------------------------------------------------------------------------------------------------|----------------------------------------------------------------------------------------------------|---------------------------------------------------------------------------------------------|----------------------------------------------------------------------------------------------------|----------------------------------------------------------------------------------------------------|----------------------------------------------------------------------------------------------------|--------------------------------------------------------------------------------------|----------------------------------------|
| Разрешение<br>при печати                                                                                                | 9600 (по горизонтали)* x 2400 (по вертикали)<br>* Капли чернил размещаются с минимальным шагом                                              | Габариты Около 17.8 (Ш) x 14.5 (Г) x 6.9 (В) дюймов<br>Около 450 (Ш) x 368 (Г) x 176 (В) мм |                                                                                                    | Е Если требования операционной системы выше указанных ниже, необходимо<br>соответствие требованиям операционной системы. |                                                                                                    |                                                                                      |                                        |
| (точек/дюйм)<br>Интерфейс                                                                                               | 1/9600 дюйма.                                                                                                    | e e e e e e e e e e e e e e e e e e e                                                       | <sup>с</sup> С задвинутыми упором для бумаги и выходным<br>лотком для бумаги.                               |                                                                                                    | Windows                                                                                                    | Macintosh                                                                            |                                        |
| rinep perio                                                                                                    | Hi-Speed USB *1<br>Порт прямой печати:                                                                                                    | Bec                                                                                         | Около 8,8 кг (около 19,2 фунтов)<br><sup>•</sup> С установленными печатающими головками<br>и чернильницами. | Опер. система<br>Процессор<br>ОЗУ                                                                                        | Windows Vista<br>Процессор 1 ГГц<br>512 Мбайт                                                                | Mac OS X v.10.5<br>Процессор Intel, PowerPC G5,<br>PowerPC G4                        |                                        |
| PictBridge<br>IrDA IR *2<br>Pictor the 2.0 (munification and munification) 12 14 15                                     |                                                                                                    | Печатающие<br>головки/чернила                                                               | Всего 4416 сопел (320 сопел PgBK, по 512 сопел<br>Y/DyeBK, по 1536 сопел C/M)                               |                                                                                                    |                                                                                                    | (867 МГц или быстрее)<br>512 Мбайт                                                   |                                        |
|                                                                                                    | Флэш-память USB                                                                                                    | Ха                                                                                          | рактеристики копирования                                                                                    |                                                                                                    | Windows XP SP2<br>Процессор 300 МГц                                                                          | Mac OS X v.10.4<br>Процессор Intel, PowerPC G5,                                      |                                        |
|                                                                                                    | *1 Требуется компьютер, соответствующий стандарту<br>Hi-Speed USB. Так как интерфейс Hi-Speed<br>USB полностью обратно совместим с USB 1.1, | Копирование<br>в нескольких<br>экземплярах                                                  | МАКСИМУМ 99 страниц                                                                                         |                                                                                                    | 128 MIDBART                                                                                                  | PowerPC G4, PowerPC G3<br>256 Мбайт                                                  |                                        |
| он может быть использован как USB1.1.<br>*2 Максимальная скорость: 115,2 Кбит/с<br>Рабочий ицпарасии в пораделах 30 см. | Настройка<br>интенсивности                                                                                                    | 9 позиций, автоматическая интенсивность<br>(копия AE)                                       |                                                                                                    | Процессор 300 МГц Р<br>128 Мбайт Р                                                                                       | PowerPC G3<br>PowerPC G3                                                                                     |                                                                                      |                                        |
|                                                                                                    | *3 Максимальная скорость: 1,44 Мбит/с<br>*4 Только для JPEG/PNG                                                                             | Уменьшение/<br>увеличение                                                                   | 25% – 400% (с шагом 1%)                                                                                     |                                                                                                    | Примечание. Работа                                                                                           | Примечание. Жесткий диск                                                             |                                        |
|                                                                                                    | *5 Соединение Bluetooth предназначено только<br>для печати.                                                                                 | Xap                                                                                         | рактеристики сканирования                                                                                   |                                                                                                    | гарантируется только на<br>РС-совместимых компьютерах<br>с прелустановленной                                 | должен быть отформатирован<br>как Mac OS Extended (Journaled)<br>или Mac OS Extended |                                        |
| печати                                                                                                    | в дюимов/203,2 мм<br>(при [Borderless Printing/Печать без полей]:<br>8.5 дюйма/216 мм)                                                      | Драйвер сканера                                                                             | TWAIN / WIA (только для Windows Vista<br>и Windows XP)                                                      |                                                                                                    | операционной системой<br>Windows Vista, XP или 2000.                                                         |                                                                                      |                                        |
| Уровень                                                                                                    | Около 46,5 дБ (А)                                                                                                    | Максимальный разме<br>сканирования                                                          | ер А4/Letter, 8,5" х 11,7"/216 х 297 мм                                                                     | Обозреватель                                                                                                    | Internet Explorer 6.0 или более поздней версии                                                               | Safari                                                                               |                                        |
| шума                                                                                                    | Ha fymare Photo Paper Plus Glossy II.                                                                                                    | Разрешение                                                                                  | Максимальное оптическое разрешение                                                                          | Пространство на<br>жестком диске                                                                                         | 650 Мбайт<br>Примечание. Для установки                                                                       | 750 Мбайт<br>Примечание. Для установки                                               |                                        |
| эксплуатации                                                                                                    | Температура: 5 – 35°С (41 – 95°F)<br>Относительная влажность: 10 – 90% (без конденсации)                                                    | (по торизо<br>4800 x 960<br>Максимал<br>19200 x 19                                          | okannpobannn                                                                                                | 4800 х 9600 точек/дюйм<br>Максимальное поограммное разрешение:                                                           |                                                                                                    | прилагаемого программного<br>обеспечения.                                            | прилагаемого программного обеспечения. |
| Условия хранения                                                                                                    | Температура: 0 – 40°С (32 – 104°F)<br>Относительная влажность: 5 – 95% (без конденсации)                                                    |                                                                                             | 19200 х 19200 точек/дюйм                                                                                    | Дисковод                                                                                                    | Требуется                                                                                                    |                                                                                      |                                        |
| Электропитание                                                                                                    | 100-240 В переменного тока, 50/60 Гц                                                                                                    | (Ввод/Вывод)                                                                                | Цветные: 48 бит/24 бита (по 16 бит/8 бит на                                                                 | Разрешение                                                                                                    | XGA 1024 x 768                                                                                               |                                                                                      |                                        |
| мощность                                                                                                    | Режим ожидания (минимум): Около 2,1 Вт*<br>В выключенном состоянии: Около 0,5 Вт*<br>* USB-соединение с компьютером                         | L                                                                                           | רפאן ומחשוייעם אין אפאן                                                                                     | <ul> <li>B Windows Media</li> <li>Для перехода с С<br/>программное обо</li> </ul>                                        | и<br>Center некоторые функции могут (<br>DC Windows XP на OC Windows Vis<br>еспечение, поставляемое в компле | быть недоступны.<br>а предварительно удалите<br>кте со струйным принтером Canon.     |                                        |

۲

| Дополнительные системные требования для электронных руководс                                                                                                    |                                                                                                    |  |  |  |
|----------------------------------------------------------------------------------------------------|----------------------------------------------------------------------------------------------------|--|--|--|
| Windows                                                                                                    | Macintosh                                                                                                    |  |  |  |
| Обозреватель: Easy Guide Viewer<br>Примечание. Необходимо установить<br>обозреватель Містозоft Internet Explorer 6.0<br>или более поздней версии. Электронное<br>руководство может отображаться<br>неправильно в зависимости от установленной<br>операционной системы и версии Internet<br>Explorer. Рекомендуется регулярно обновлять<br>систему с помощью Windows Update. | Обозреватель: Help Viewer<br>Примечание. Электронное руководство<br>может отображаться неправильно<br>в зависимости от операционной системы.<br>Рекомендуется регулярно обновлять систему. |  |  |  |

Технические характеристики могут быть изменены без уведомления.

۲

44

۲